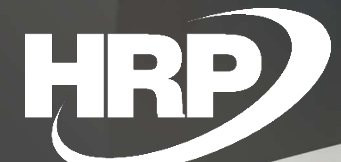

**Felhasználói kézikönyv** EKÁER kezelés Dynamics 365 Business Central

HRP Europe Kft.

## Tartalomjegyzék

| 1  | Beve             | Bevezetés5                             |    |  |  |  |  |  |  |  |
|----|------------------|----------------------------------------|----|--|--|--|--|--|--|--|
| 2  | Beáll            | lítások                                | 6  |  |  |  |  |  |  |  |
| 3  | Szállí           | ítmányozás és EKÁER beállítása         | 7  |  |  |  |  |  |  |  |
|    | 4                | Általános                              | 7  |  |  |  |  |  |  |  |
|    | 5                | Számozás                               | 7  |  |  |  |  |  |  |  |
|    | 6                | Kockázati biztosíték                   | 8  |  |  |  |  |  |  |  |
|    | 7                | EKÁER                                  | 9  |  |  |  |  |  |  |  |
|    | 8                | Bizonylatok                            | 10 |  |  |  |  |  |  |  |
|    | 9                | EKÁER interfész                        | 10 |  |  |  |  |  |  |  |
|    | 10               | Teszt interface                        | 11 |  |  |  |  |  |  |  |
|    | 11 Idő beállítás |                                        |    |  |  |  |  |  |  |  |
| 12 | Szállí           | Szállítmányozás kockázatossági kódok11 |    |  |  |  |  |  |  |  |
| 13 | Veszélyes áruk12 |                                        |    |  |  |  |  |  |  |  |
| 14 | VTSZ,            | /SZJ számok                            | 14 |  |  |  |  |  |  |  |
| 15 | Járm             | űvek                                   | 14 |  |  |  |  |  |  |  |
| 16 | Erőfo            | prrások                                | 16 |  |  |  |  |  |  |  |
|    | 17               | Általános beállítások:                 | 17 |  |  |  |  |  |  |  |
|    | 18               | Számlázási beállítások                 |    |  |  |  |  |  |  |  |
|    | 19               | Személyi adatok megadása               |    |  |  |  |  |  |  |  |
|    | 20               | Járművel kapcsolatos beállítások       | 19 |  |  |  |  |  |  |  |
| 21 | Útvo             | naltervezési azonosítók                | 20 |  |  |  |  |  |  |  |
| 22 | EKÁE             | R felhasználók adatai                  | 21 |  |  |  |  |  |  |  |
| 23 | Címa             | datok helyes kitöltése                 | 22 |  |  |  |  |  |  |  |
|    | 24               | Vállalat adatai                        | 22 |  |  |  |  |  |  |  |
|    | 25               | Vevői címek                            | 22 |  |  |  |  |  |  |  |
|    | 26               | Szállítói címek                        | 22 |  |  |  |  |  |  |  |
|    | 27               | Raktárak címei                         | 23 |  |  |  |  |  |  |  |

| 28 | Cikke | ek adatainak helyes kitöltése                   | 23 |
|----|-------|-------------------------------------------------|----|
| 29 | EKÁI  | ER folyamat                                     | 24 |
| 30 | Száll | ítmányozások létrehozása                        | 24 |
| 31 | Száll | ítmányok jellemzői                              | 26 |
| 32 | Besz  | erzési szállítmányozás létrehozása              | 27 |
| 33 | Elada | ási szállítmányozás létrehozása                 | 30 |
| 34 | EKÁI  | ER bejelentés létrehozása                       | 32 |
| 35 | EKÁE  | ER bizonylat létrehozása                        | 33 |
| 36 | Státu | ıszok                                           | 33 |
|    | 37    | Bizonylat státuszai                             | 33 |
|    | 38    | EKÁER státuszai                                 | 34 |
| 39 | Esen  | nénynapló                                       | 34 |
| 40 | EKÁE  | R-bizonylat bemutatása és szerkesztése          | 36 |
|    | 41    | Általános információk a bizonylaton             | 36 |
|    | 42    | Áruforgalom iránya                              | 37 |
|    | 43    | Feladó és Címzett adatai                        |    |
|    | 44    | Szállítmányozó adatai                           | 39 |
|    | 45    | EKÁER sorok                                     | 39 |
|    | 46    | EKÁER szám igénylése                            |    |
| 47 | EKÁE  | R-bejelentés módosítása, törlése                | 40 |
|    | 48    | EKÁER-bejelentés módosítása                     | 40 |
|    | 49    | EKÁER adatok módosítása "Piszkozat" státuszban  |    |
|    | 50    | "Aktív" EKÁER-bejelentés                        |    |
|    | 51    | EKÁER-bejelentés törlése                        | 43 |
|    | 52    | EKÁER-bejelentés törlése "Piszkozat" státuszban |    |
|    | 53    | EKÁER-bejelentés törlése "Aktív" státuszban     | 43 |
| 54 | EKÁE  | R-bejelentés lezárása                           | 43 |
| 55 | EKÁE  | R-bejelentés korrekciója                        | 45 |

| 56 | EKÁER bizonylatok                           | .47  |
|----|---------------------------------------------|------|
| 57 | Raktári szállítólevél, mint forrásbizonylat | . 48 |
| 58 | Archív dokumentumok                         | . 50 |
| 59 | Archiválás folyamata                        | .50  |
| 60 | Archív dokumentumok elérése                 | .50  |

## 1 Bevezetés

Az Elektronikus Közúti Áruforgalom Ellenőrző Rendszer (röviden EKÁER) az ÁFA-csalások visszaszorítása céljából 2015-ben bevezetett újítás, adatszolgáltatási kötelezettség.

Ahhoz, hogy könnyebbé tegyük az ezzel járó mindennapi adminisztrációt, szervezési, és tervezési feladatokat, megalkottuk a Microsoft Business Central-hoz (BC) kapcsolódó Szállítmányozási és EKÁER-modult.

Ennek segítségével nem csupán az EKÁER hatálya alá tartozó szállítmányokat kezelhetjük, hanem a cég üzletmenetéhez kapcsolódó szállítási feladatokat is megtervezhetjük.

A modul EKÁER részét azzal a céllal alkottuk meg, hogy segítséget nyújtson annak megítélésében, mikor szükséges EKÁER-bejelentést tennünk; valamint, hogy a bejelentéshez szükséges minden adminisztrációt egyszerűen, a vállalatirányítási rendszerből indítva végezhessük el.

Az EKÁER-rel kapcsolatos változásokat, és a legfrissebb érvényben lévő jogszabályokat az alábbi weboldalon érjük el: <u>https://ekaer.nav.gov.hu/</u>

#### A modul alapvető funkciói:

- rugalmas paraméterezési lehetőségek
- szállítmányok összeállítása (eladási, beszerzési, egyéb)
  - o egy vevőre/szállítóra, vagy akár gyűjtőszállítmányként értelmezve
  - o forrásbizonylatok számos típusát kínálva
- kockázatos és nem kockázatos termékek elkülönítése
- VTSZ-tömörítés
- járműtörzs használata, járművek adatainak nyilvántartási lehetősége
- részletes címadatok kezelése
- pénznemek közötti átváltás biztosítása az EKÁER-kalkulációhoz
- bejelentéshez kapcsolódó súly-, és értékhatárok beállítási lehetősége
- bejelentési javaslattétel a bevitt adatok alapján
- kockázatos termékek értékének beküldése
- EKÁER bizonylatok készítése, és küldése
- EKÁER státuszok kezelése
- EKÁER szám és érvényesség eltárolása
- EKÁER módosítási funkció a BC-ből indítva
- EKÁER bizonylatok lezárása
- naplózási funkció
- archiválás

Amelyet a modul nem tesz lehetővé:

- címzetti bejelentés (amennyiben nem a hivatalosan bejelentésre kötelezett fél kíván bejelentést tenni)
- ADR számok kezelése
- FELIR azonosító kezelése

# 2 Beállítások

# Az alábbi beállításokról mindenképpen gondoskodni kell ahhoz, hogy a modul megfelelően működjön:

- 1. Szállítmányozás és EKÁER beállításai: paraméterezés, elérési utak megadása
- 2. Cikkek VTSZ szám, bruttó súly (kg)
- 3. VTSZ számokhoz kapcsolódóan Kockázati kategóriák megalkotása, és VTSZ-hez történő hozzárendelése
- 4. Ország/Régiókódokhoz kapcsolódóan Felségjelzés megadása
- 5. Vállalat adataiban helyes és pontos adatok megléte
- 6. Raktárak kartonjain részletes címadat kitöltése
- 7. Vevők kartonjain Számlázási címazonosító létrehozása (részletes címadat szükséges)
- 8. Szállítók kartonjain Fizetési címazonosító létrehozása (részletes címadat szükséges)
- 9. Felhasználók beállítása menüben vagy pedig a Szállítmányozás és EKÁER beállításaiban a bejelentő felhasználó adatainak megadása
- 10. opcionális: Járműtörzs megalkotása
- 11. opcionális: árfolyam beállítása devizás ügyletek kapcsán elengedhetetlen

## 3 Szállítmányozás és EKÁER beállítása

|                                              |                 | + 🛍                                           | ✓ SAVED 🗍 🖬 🛪 |
|----------------------------------------------|-----------------|-----------------------------------------------|---------------|
| Szállítmányozás és                           | EKAER beállítás |                                               |               |
| Általános                                    |                 |                                               |               |
| Szállítmányozás alapnaptárkód                | HU ~            | Ország-/régiókód                              | HU ~          |
| Átváltási pénznem                            | HUF             |                                               |               |
| Számozás                                     |                 |                                               |               |
| Bizonylat számozási köre                     | EKD ~           | EKAER számozási köre                          | EKAER-NO ~    |
| Üzenet számozási köre                        | EKAER-D ~       | Szállítmányozás számozás köre                 | EKAER-TR ~    |
| Kockázati biztosíték                         |                 |                                               |               |
| Pénzügyi letét összege                       | 25 000 000.00   | Bankgarancia összege                          | 25 000 000.00 |
| EKAER                                        |                 |                                               |               |
| EKAER engedélyezett                          |                 | EKAER nem útdíjköteles jármű - Érték (HUF) ·  | 1 000 000,00  |
| EKAER sorok összevonása kockázati kategóri   |                 | EKAER útdíjköteles jármű - Súly (kg) - Kockáz | 500 000,00    |
| EKAER útdíjköteles jármű                     |                 | EKAER útdíjköteles jármű - Súly (kg) - Nem k  | 2 500 000.00  |
| Alapértelmezett felrakodási dátum            | Ūres 🗸          | EKAER útdíjköteles jármű - Érték (HUF) - Koc  | 1 000 000,00  |
| EKAER nem útdíjköteles jármű - Összsúly (kg) | 350 000,00      | EKAER útdíjköteles jármű - Érték (HUF) - Ne   | 1 000 000,00  |
| EKAER nem útdíjköteles jármű - Súly (kg) - K | 500 000,00      |                                               |               |

#### 4 Általános

#### • Szállítmányozás alapnaptárkód

Ebben a menüpontban lehetőségünk van egy naptár sablont beállítani a Szállítmányozás modulhoz, amelyben akár tetszőlegesen be is jelölhetjük a szünnapokat, szállításmentes napokat stb.

Elsősorban abban a **deviza-árfolyamok** tekintetében van jelentősége, megadhatjuk, hogy melyik az év első, illetve utolsó munkanapja. (Árfolyam-meghatározás tekintetében fontos.)

- Átváltási pénznem: töltsük ki HUF értékkel. (Akkor is, ha a saját pénznemünk forint.) technikai mező. Lényege, hogy az EKÁER szempontjából mindig Forintban kell néznünk a szállított termékek értékét, ez a szabály.
- Ország-/régiókódja: töltsük ki HU értékkel, ez fogja meghatározni, hogy mit tekintünk belföldnek. EKÁER szempontjából Belföld alatt Magyarországot értjük.

#### 5 Számozás

#### A Számozás gyorslapon állíthatjuk be a modulhoz tartozó számozási köröket.

A lenyíló menüre kattintva válasszuk a "Speciális" opciót, így megjeleníthetjük a számozási körök listáját, ahol új számozási kör létrehozására, és a meglévő körök módosítására is lehetőség van.

| AMOZASI KOROK | _                                |               |             | `                             | SAVED                         | ] []                                                                                                    | 2 |
|---------------|----------------------------------|---------------|-------------|-------------------------------|-------------------------------|----------------------------------------------------------------------------------------------------|---|
| O Searc⊦ + Új | 💀 Lista szerkesztése  🗎 Tör      | lés Navigálás | Megnyitás   | s Excelben                    |                               | V                                                                                                    |   |
| Kód 1         | Megnevezés                       | Első szám     | Utolsó szám | Utolsó<br>használat<br>dátuma | Utolsó<br>felhasznált<br>szám | Ala                                                                                                    |   |
| E-AJÁNLAT     | Eladási ajánlat számok           | EAJ-2100001   | _           | _                             | _                             |                                                                                                    |   |
| E-ELŐLEGBEK   | Eladási előlegbekérőlevél szám   | EEB-2100001   | _           | _                             | _                             | <b>~</b>                                                                                                    |   |
| E-ELŐLEGJ+    | Könyvelt előlegjóváírás számok   | EJE-2100001   | _           | _                             | _                             | <b>~</b>                                                                                                    |   |
| E-ELŐLEGJÓV   | Eladási előlegjóváírás számok    | EEJ-2100001   | _           | _                             | _                             | <b>~</b>                                                                                                    |   |
| E-ELŐLEGSZ+   | Könyvelt előlegszámla számok     | EES-2100001   | _           | _                             | _                             | <ul> <li>Image: A second second s</li></ul> |   |
| E-ELŐLEGS     | Eladási előlegszámla számok      | ESE-2100001   | _           | _                             | _                             | <b>~</b>                                                                                                    |   |
| E-ERŐFORR     | Erőforrás számok                 | E00001        | _           | _                             | _                             | <b>~</b>                                                                                                    |   |
| E-FELSZ       | Felszólítás számok               | EFE-2100001   | _           | _                             | _                             | <                                                                                                    |   |
| E-FELSZ+      | Kiadott felszólítás számok       | EKF-2100001   | _           | _                             | _                             | <ul> <li>✓</li> </ul>                                                                                                    |   |
| EFN-ÁLT       | Erőforrás napló                  | EFN-2100001   | _           | _                             | _                             | <ul> <li>Image: A start of the start of the start of</li></ul>  |   |
| EFN-ISM       | lsmétlődő erőforrás napló        | EFI-2100001   | _           | _                             | _                             | <b>~</b>                                                                                                    |   |
| E-JÓV         | Eladási jóváírás számok          | EJO-2100001   | _           | _                             | _                             | <ul> <li>Image: A start of the start of the start of</li></ul>  |   |
| E-JÓV+        | Könyvelt eladási jóváírás számok | EKJ-2100001   | _           | _                             | _                             | <                                                                                                    |   |
| EKAER-D       | EKAER document                   | ED0000001     | _           | 2020. 02. 12.                 | ED0000570                     | <b>~</b>                                                                                                    |   |
| EKAER-NO      | EKAER numbers                    | EKA0000001    | _           | 2020. 02. 12.                 | EKA0000125                    | <                                                                                                    |   |
| EKAER-REQ     | EKAER request                    | REQ0000001    | _           | _                             | _                             | <ul> <li>✓</li> </ul>                                                                                                    |   |
| EKAER-TR      | Transports                       | TR0000001     | _           | 2020. 02. 12.                 | TR0000132                     | <b>~</b>                                                                                                    |   |
| E-KERETSZ     | Eladási keretszerződés számok    | ESK-2100001   | _           | _                             | _                             | <ul> <li>Image: A start of the start of the start of</li></ul>  |   |
| E-KÉSKAM      | Késedelmi kamatközlő számok      | EKE-2100001   | _           | _                             | _                             | <                                                                                                    |   |
| E-KÉSKAM+     | Kiadott késedelmi kamatközlő     | EKK-2100001   | _           | _                             | _                             | <ul> <li>Image: A start of the start of the start of</li></ul>  |   |
| E-KÖZVBM      | Közv. Besz. Megbízás számok      | EKB-2100001   | _           | _                             | _                             |                                                                                                    |   |
| F-MUNKAI      | Munkaidőnvilvántartás számok     | FTS-2100001   |             |                               |                               |                                                                                                    |   |

- **Bizonylat számozási köre** nem kötelező megadni, a másik három számozási kör kitöltése elegendő.
- Üzenet számozási köre: a Navision és a Nemzeti Adóhatóság rendszere közötti kommunikáció során keletkezett üzenetek számozási köre.
   Fontos! az üzenet számozási körében ne használjunk per jelet (/)
- EKÁER számozási köre: EKÁER bizonylatok sorszáma (a Business Central-ban)
- Szállítmány számozási köre: a szállítmányozási feladatok sorszáma

## 6 Kockázati biztosíték

"A kockázati biztosíték az érintett ügylettel kapcsolatos minden felmerülő közteher biztosítására szolgál.

A biztosíték mértékének folyamatosan el kell érnie bejelentést megelőző 60 napban teljesített

a) bejelentések során megállapított, és az átvételi címre érkezés/felrakodás megkezdésének bejelentésével rendelkező EKAER számokhoz tartozó termékek, valamint

b) a még érvényes EKAER számokhoz tartozó termékek

 $\leftarrow$ 

együttes adó nélküli értékének 15 %-át." (www.ekaer.hu)

Fontos megjegyezni, hogy az adott napon bejelenteni kívánt termékek értékét (nettó) is figyelembe kell venni.

Az adózó döntése, hogy elkülönített letéti számlára történő befizetéssel (Pénzügyi letét), vagy pedig garancia nyújtásával (Bankgarancia) tesz eleget kötelezettségének.

A Kockázati biztosíték gyorslapon lehetőség van ezek megadására, beállítására: (forintban értendő) Ennek <u>nincs</u> könyvelési vonzata a rendszerben.

- Pénzügyi letét összege
- Bankgarancia összege

A garancianyújtás kötelezettsége alóli kivételeket az EKÁER rendelet szabályozza.

## 7 EKÁER

- **EKÁER engedélyezett:** a mező aktiválásával engedélyezzük az EKÁER szám igénylését a rendszer számára az egyes szállítmányokhoz kapcsolódóan
- EKÁER sorok összevonása kockázati kategória alapján: a mező aktiválásával lehetővé tesszük, hogy az szállítmánytervezés során megadott, hasonló vámtarifa számmal rendelkező kockázatos tételeket a korábban megadott beállítások (3.5. pont Szállítmányozás kockázatossági kódok) alapján a rendszer egy sorba összevonja.
- EKÁER Jármű útdíjköteles: a mező engedélyezésével jóváhagyjuk, hogy a rendszer figyelembe vegye a Jármű kartonon, illetve a szállítmánytervezés során megadott információk alapján a jármű útdíjkötelességét. Ha ezt a beállítást nem engedélyezzük, akkor nem fogja kezelni az erőforrás ilyen irányú beállításait.
- Alapértelmezett felrakodási dátum:
  - o Üres
  - o Szállítás dátuma
  - o Adott munkanap

Ez a mező vezérli, hogy a szállítmányból létrehozott EKÁER bizonylatok soraiban milyen Felrakodási dátum szerepeljen. "Üres" esetén nem töltődik, később kézzel kell megadni; "Szállítás dátuma" esetén a szállítmányon szereplő szállítási dátumot örökli az EKÁER bizonylat; míg "Adott munkanap" típus választása esetén az a nap kerül a Felrakodási dátum mezőkbe, amely napon a felhasználó dolgozik.

A jelenlegi szabályozás értelmében, csak a kockázatos VTSZ kategóriába tartalmazó termékek szállítása tartozik EKAER bejelentés kötelezettsége alá, mégpedig akkor, ha a jogszabályban meghatározott súly és/vagy érték korlátot átlépik. Ezek a mindenkori érvényes szabályoknak megfelelően, az alábbi két mezőben adhatók meg:

- EKÁER Súly (kg) Kockázatos termék: beállíthatjuk, hogy a Business Central, milyen súlyú kockázatos termékek esetén javasolja számunkra az EKÁER-szám igénylését. (Bruttó súly, csak a rakományé.)
- EKÁER Érték (HUF) Kockázatos termék: beállíthatjuk, hogy a modul, kockázatos termékek tekintetében, milyen Forint összeghatártól javasolja számunkra az EKÁER-szám igénylését.

**Soha ne adjunk 0 értéket egyik mezőnek sem.** A modul úgy kalkulál az EKÁER bizonylatok készítésénél, hogy megvizsgálja többek között a szóban forgó értékeket és súlyokat, és ha a beállításokban szereplő számnál nagyobb vagy egyenlő értéket talál, akkor a feltételt igaznak veszi, vagyis EKÁER bejelentést javasol.

## 8 Bizonylatok

Ebben a menüpontban lehetőségünk van megadni, hogy mely bizonylatokból legyen képes a rendszer dolgozni a Szállítmánytervezési és EKÁER modulban.

#### Jelenleg az alábbiak érhetők el:

- Beszerzési rendelés
- Eladási rendelés
- Könyvelt eladási szállítólevél
- Átadási rendelés
- Raktári szállítólevél

## Típustól függően az egyes forrásbizonylatok a hozzájuk tartozó szállítmánytípusokon érhetőek el:

- > Beszerzési szállítmány: Beszerzési rendelés
- Eladási szállítmány: Eladási rendelés, Könyvelt eladási szállítólevél, Raktári szállítólevél (eladási rendelés típusú sorok)
- > Egyéb szállítmány: Átadási rendelés, Raktári szállítólevél (átadási rendelés típusú sorok)

## 9 EKÁER interfész

Az EKÁER interfész gyorslapon kell megadnunk a technikai beállításokat. Ezek segítségével fog kommunikálni a Business Central a NAV EKÁER rendszerével.

## Az EKÁER interfész gyorslap az ÉLES kommunikáció beállítására szolgál!

- Felhasználó
- Jelszó
- Aláírókulcs

A fenti három adat megadása ezen a felületen akkor szükséges, ha csak egy EKÁER felhasználó nevében küldünk bejelentést. Ha több felhasználó van, akkor a Felhasználó beállítása menüben kell megadni az adatokat. (Bővebben: 3.7.)

- Mentés helye (kérés): kiküldött xml-ek mentésének helye
- Mentés helye (válasz): válaszként kapott xml-ek mentésének helye
- XML-port azonosító: a modul működéséhez szükséges: 42018850
- Szolgáltatás oldal: éles környezet elérési útja
- Ellenőrző oldal: éles környezet elérési útja

A Felhasználóval kapcsolatos beállításokat a Felhasználók menüben fogjuk tudni megadni, itt nem szükséges.

## 10 Teszt interface

- Teszt mód engedélyezett: ameddig ez a beállítás engedélyezve van, addig a rendszer a tesztkörnyezettel kommunikál, és nem éles adatbeküldést végez.
- Teszt felhasználó
- Teszt jelszó
- Teszt aláíró kulcs A fenti három adat a tesztkörnyezet eléréséhez szükséges, NAV adja.
- Teszt ÁFA azonosító
- Teszt szolgáltatás oldal
- Teszt ellenőrző oldal

## 11 Idő beállítás

- Szerver idő: Amennyiben a szerver idő és a magyar időzóna szerinti idő eltér, Yes értékre kell állítani
- Időzóna: Ha a Szerver idő mező YES, az eltérés mértékét lehet megadni.
- Nyári időszámítás: Jelölni szükséges, ha nyári időszámítás szerinti időt írunk.

## 12 Szállítmányozás kockázatossági kódok

A kockázatos termékek fogalma alatt a Nemzeti Adó- és Vámhivatal az ÁFA-csalások szempontjából, EKÁER oldalról kockázatos termékeket érti. Így, ezen belül *kockázatos élelmiszereket* és *egyéb kockázatos termékeket* különböztet meg. (A pontos lista a NAV hivatalos honlapjáról érhető el.)

Ebben a menüpontban lehetőségünk van beállítani kockázatossági csoportokat. A vámtarifaszámokat Kockázati kategóriákba kell sorolni, a kockázati kategória alapján pedig egyértelműen meghatározásra kerül, hogy az adott VTSZ-hez tartozó termék kockázatos-e vagy sem.

| Szállít       | Szállítmányozás kockázatossági kódok |               |               |          |          |                                 |                                |          |    |  |  |
|---------------|--------------------------------------|---------------|---------------|----------|----------|---------------------------------|--------------------------------|----------|----|--|--|
| Q             | Keresés                              | + Új          | 🞲 Lista szerk | kesztése | 🗎 Törlés | 🖽 Megnyitás az Excel programban |                                | $\nabla$ | ≣  |  |  |
|               | Kód 1                                | 1† Megnevezés |               |          |          |                                 | VTSZ tömörítés<br>karakterszám | Kockázat | OS |  |  |
| $\rightarrow$ | <u>NR</u>                            |               | ÷             | Non Risk | y        |                                 | 0                              |          |    |  |  |
|               | R                                    |               |               | Risky    |          |                                 | 0                              | V        |    |  |  |

A kockázatosság ténye mellett azt is beállíthatjuk, hogy az EKÁER-szám kérés során hány karakterre tömörítse a vámtarifaszámot a modul. (Kockázatos termékek esetében kötelező megadni 8 karaktert, nincs lehetőség ennél rövidebb formátumra.)

## 13 Veszélyes áruk

Veszélyes áru szállítása esetén kötelező az UN (veszélyes áru) kód (ADR szám) megadása az adatszolgáltatásban. Emiatt bevezetésre került egy új ADR szám mező a cikk kartonon:

| Cikk-karton                                                                                                    |                                                                          | ∻ + ₪                                                                                                    | `                        | √ Mentve   | Ľ       |  |  |  |  |  |  |
|----------------------------------------------------------------------------------------------------|--------------------------------------------------------------------------|----------------------------------------------------------------------------------------------------|--------------------------|------------|---------|--|--|--|--|--|--|
| ABEVJ21-00003 · Teszt fordított mg termék                                                                                                    |                                                                          |                                                                                                    |                          |            |         |  |  |  |  |  |  |
| Folyamat Jóváhagyás I                                                                                                    | Folyamat Jóváhagyás Kérése Cikk Árak és kedvezmények További beállítások |                                                                                                    |                          |            |         |  |  |  |  |  |  |
| Cikk>                                                                                                    |                                                                          |                                                                                                    |                          |            | KG      |  |  |  |  |  |  |
|                                                                                                    |                                                                          |                                                                                                    |                          | 3          | 184     |  |  |  |  |  |  |
| Készlet >                                                                                                    |                                                                          |                                                                                                    |                          |            |         |  |  |  |  |  |  |
| Készlet ><br>Árak & Könyvelés<br>Költség Részletek                                                                                                    |                                                                          | Könyvelési részletek                                                                                                    |                          | Több megje | enítése |  |  |  |  |  |  |
| Készlet ><br>Árak & Könyvelés<br>Költség Részletek<br>Készletértékelés módja                                                                                                    | FIFO ~                                                                   | Könyvelési részletek<br>Termékkönyvelési cso…                                                                                                    | ÁRUK                     | Több megje | enítése |  |  |  |  |  |  |
| Készlet ><br>Árak & Könyvelés<br>Költség Részletek<br>Készletértékelés módja •<br>Elszámolóár • • • • • •                                                                                  | FIFO ~                                                                   | <b>Könyvelési részletek</b><br>Termékkönyvelési cso<br>Készletkönyvelési cso                                                                       | ÁRUK<br>ÁRUK             | Több megje | enítése |  |  |  |  |  |  |
| Készlet ><br>Árak & Könyvelés<br>Költség Részletek<br>Készletértékelés módja •<br>Elszámolóár • • • • • • • • • • • • • • • • • • •                                                        | FIFO ~<br>0,00 ···<br>735,60861                                          | Könyvelési részletek<br>Termékkönyvelési cso<br>Készletkönyvelési cso<br>Alapértelmezett elhat                                                     | ÁRUK<br>ÁRUK             | Több megje | enítése |  |  |  |  |  |  |
| Készlet ><br>Árak & Könyvelés<br>Költség Részletek<br>Készletértékelés módja •<br>Elszámolóár • • • •<br>Egységköltség • • • • •                                                           | FIFO ~<br>0,00 ····<br>735,60861<br>3 184                                | Könyvelési részletek<br>Termékkönyvelési cso<br>Készletkönyvelési cso<br>Alapértelmezett elhat                                                     | ÁRUK<br>ÁRUK             | Több megje | enítése |  |  |  |  |  |  |
| Készlet ><br>Árak & Könyvelés<br>Költség Részletek<br>Készletértékelés módja •<br>Elszámolóár • • • • •<br>Egységköltség • • • • •<br>Nettó számlázott me •<br>A költség helyesbítve • • • | FIFO<br>0,00 ····<br>735,60861<br>3 184                                  | Könyvelési részletek<br>Termékkönyvelési cso ·<br>Készletkönyvelési cso ·<br>Alapértelmezett elhat ·<br>Külkereskedelem<br>VTSZ/SZJ-szám · · · · · | ÁRUK<br>ÁRUK<br>72139109 | Több megje | enítése |  |  |  |  |  |  |

Ezt az ADR számok menüpontban megadott értékek közül választhatjuk ki:

| Kiválasztás - ADR számok | ~ ۹ | Elemzés    | 🕂 Új 🛛 🐺 Lista s | zerkesztése ···· | ≡ 2 X    |
|--------------------------|-----|------------|------------------|------------------|----------|
| Szám ↑                   |     | Megnevezés |                  |                  |          |
| → <u>1234567910</u>      | :   | Teszt ADR  |                  |                  |          |
| 245654                   |     | Teszt2 ADR |                  |                  |          |
|                          |     |            |                  |                  | OK Mégse |

Amennyiben a cikkhez tartozó VTSZ/SZJ-szám Veszélyesnek van jelölve, úgy a mező értéke öröklődik a szállítmányozási bizonylatra, az ekaer bizonylatra, valamint a kiküldött xml-re is:

| For<br>áfa- VTSZ csoport Típus<br>Kie Kieg. bev kód fordított Bes (Online<br>Szám↑ egy mértékegysé szer adózáshoz nyil számla) | FELIR |     |                     |
|----------------------------------------------------------------------------------------------------|-------|-----|---------------------|
|                                                                                                    | kot   | Ves | Kockázatossá<br>kód |
| → 12345678 🗄 🗌 🗹 7213 🗌 VTSZ                                                                                                   |       |     |                     |
| 12348765 🗌 🗌 🗌 VTSZ                                                                                                    |       |     | R                   |
| 72139109 🗌 🗹 🔽 7215 🗋 VTSZ                                                                                                    |       |     | R                   |
| 90000001 🗌 🗌 🗌 🖓 VTSZ                                                                                                    |       |     | NR                  |
| 9000002 O                                                                                                    |       |     | R                   |
| 90000003 🛛 💭 💭 💭 VTSZ                                                                                                    |       |     | R                   |

<weight>0</weight> <value>10000</value>

## 14 VTSZ/SZJ számok

Itt kell megadnunk az általunk használt vámtarfia-számokat, és lehetőségünk van azokat kockázati csoportokba is sorolni. (Kockázati csoportokról bővebben: 3.5. pont Szállítmányozás kockázatossági kódok)

A listához új elemet adhatunk hozzá a Menüszalagon található "Új" gomb segítségével, vagy közvetlenül a listát is szerkeszthetjük a "Lista szerkesztése" opciót választva.

| $\leftarrow$ | VTSZ/SZJ-S                                                       | SZAMOK |   |                                                |                        |                       |                                             |                                         |                         |                       |                   | √ s       | AVED 🗍 🗂 🦯         |
|--------------|------------------------------------------------------------------|--------|---|------------------------------------------------|------------------------|-----------------------|---------------------------------------------|-----------------------------------------|-------------------------|-----------------------|-------------------|-----------|--------------------|
|              | 🔎 Search 🕂 Új 🐯 Lista szerkesztése 🔋 Törlés 🗳 Megnyitás Excelben |        |   |                                                | en                     |                       |                                             |                                         |                         |                       |                   |           | 7 ≣                |
|              | Szám                                                             | 1      |   | Megnevezés                                     | Kiegészítő<br>egységek | Kieg. mértékegységkód | Fordított<br>áfa-<br>bevallásb<br>szerepelj | VTSZ csoport kód<br>fordított adózáshoz | Beszerző<br>nyilatkozik | Típus (Online számla) | FELIR<br>kötelező | Veszélyes | Kockázatossági kód |
|              | → 17019                                                          | 9910   | 1 | Fehér cukor                                    |                        |                       |                                             |                                         |                         |                       |                   |           | R                  |
|              | 39231                                                            | 1000   |   | Doboz, láda, ládakeret és hasonló műanyag áruk |                        |                       |                                             |                                         |                         |                       |                   |           |                    |
|              | 46012                                                            | 2910   |   | Gyékényszőnyeg, lábtörlő és függöny növényi a  |                        |                       |                                             |                                         |                         |                       |                   |           | N                  |
|              | 9401                                                             | 30 10  |   | Forgó ülőbútor változtatható ülésmagassággal   |                        |                       |                                             |                                         |                         |                       |                   |           |                    |
|              | 9401                                                             | 71 00  |   | Kárpitozott fémvázas ülőbútor                  |                        |                       |                                             |                                         |                         |                       |                   |           |                    |
|              | 9403                                                             | 30 11  |   | Asztalok                                       |                        |                       |                                             |                                         |                         |                       |                   |           |                    |
|              | 9403                                                             | 30 19  |   | Egyéb irodai bútorok                           |                        |                       |                                             |                                         |                         |                       |                   |           |                    |
|              | 9403                                                             | 30 91  |   | Szekrények ajtóval / fiókokkal                 |                        |                       |                                             |                                         |                         |                       |                   |           |                    |
|              | 9403                                                             | 90 10  |   | Bútorok, fém alkatrészek                       |                        |                       |                                             |                                         |                         |                       |                   |           |                    |
|              | 9403                                                             | 90 30  |   | Bútorok, fa alkatrészek                        |                        |                       |                                             |                                         |                         |                       |                   |           |                    |
|              | 9403                                                             | 90 90  |   | Bútorok, egyéb alkatrészek                     |                        |                       |                                             |                                         |                         |                       |                   |           |                    |
|              | 9405                                                             | 20 99  |   | Asztali lámpák                                 |                        |                       |                                             |                                         |                         |                       |                   |           |                    |
|              | 9950                                                             | 00 00  |   | Kis értékű ügyletek (50e Ft alatt)             |                        |                       |                                             |                                         |                         |                       |                   |           |                    |
|              | 9999                                                             | 99 99  |   | Festékek                                       |                        |                       |                                             |                                         |                         |                       |                   |           |                    |
|              |                                                                  |        |   |                                                |                        |                       |                                             |                                         |                         |                       |                   |           |                    |

Fontos: a Vámtarifaszámokhoz Kockázatossági kódot kell megadni. A Kockázati kód beállításai alapján a modul az adott VTSZ alá tartozó terméket kockázatosnak vagy nem kockázatosnak minősíti.

A vámtarifaszám-törzs elkészítésénél figyeljünk arra, hogy lehetőleg 8 karakter pontossággal adjuk meg az információt! (8 számjegy)

Az EKÁER modulban van lehetőség az EKÁER-bizonylatokon történő összevonásra és rövidítésre, de a pontos információk mindig kiemelkedően fontosak.

## 15 Járművek

Az EKÁER-modulban lehetőségünk van a saját, illetve akár az idegen járművek rögzítésére is. A járművek, fuvarozásban résztvevő autók adatainak rögzítése nagy mértékben megkönnyíti a későbbi munkát és lényegesen lerövidíti az adminisztrációra fordítandó időt.

| $\leftarrow$ | JARMUVEK LISTA   |   |            |            |            |          |                  |               |              |       | 3 74 |
|--------------|------------------|---|------------|------------|------------|----------|------------------|---------------|--------------|-------|------|
|              |                  |   |            |            |            |          |                  |               |              |       | 7 🔳  |
|              | Kód (Rendszám) 1 |   | Típus      | Megnevezés | Útdíjkötel | Önsúly   | Ország-/régiókód | Szállító szám | Szállító név | Zároh | va   |
|              | <u>BBB333</u>    | ÷ | Vontató    | Truck03    |            | 6 500.00 | AT               |               |              |       |      |
|              | PPP222           |   | Vontató    | Truck04    |            | 1 000,00 | BE               |               |              |       |      |
|              | PPP999           |   | Vontatmány | Trailer04  |            | 500,00   | BE               |               |              |       |      |
|              | SSS777           |   | Vontatmány | Trailer03  |            | 3 500,00 | IT               |               |              |       |      |
|              | VVV444           |   | Vontatmány | Trailer02  |            | 2 500,00 | HU               |               |              |       |      |
|              | XXX111           |   | Vontató    | Truck01    |            | 3 500,00 | HU               |               |              |       |      |
|              | YYY222           |   | Vontató    | Truck02    |            | 6 000.00 | HU               |               |              |       |      |
|              | YYY999           |   | Vontatmány | Trailer01  |            | 3 500.00 | HU               |               |              |       |      |

| Új Jár       | mű rögzítése:                               |         |          |        |              |    |         |            |   |
|--------------|---------------------------------------------|---------|----------|--------|--------------|----|---------|------------|---|
| $\leftarrow$ | JARMU KARTON                                |         |          | +      | Ē            |    | √ SAVED | ď          | 2 |
|              | BBB333                                      |         |          |        |              |    |         |            |   |
|              | Műveletek                                   |         |          |        |              |    |         |            |   |
|              | Általános                                   |         |          |        |              |    |         |            | _ |
|              | Kód (Rendszám)                              | BBB333  |          | Orszá  | ág-/régiókód | AT |         | <br>~      |   |
|              | Típus · · · · · · · · · · · · · · · · · · · | Vontató | ~        | Szállí | tó szám      |    |         | <br>$\sim$ |   |
|              | Megnevezés                                  | Truck03 |          | Szállí | tó név       |    |         |            |   |
|              | Útdíjköteles                                |         |          | Zárol  | va           |    |         |            |   |
|              | Önsúly                                      |         | 6 500,00 |        |              |    |         |            |   |
|              |                                             |         |          |        |              |    |         |            |   |

- Kód (Rendszám): adjuk meg a jármű rendszámát kötőjel nélkül!
- Típus:
  - o Vontató
  - o Vontatmány
- Megnevezés: tetszőleges szöveg
- Útdíjköteles: amennyiben a jármű az útdíjköteles járművek kategóriába tartozik, a mezővel ezt jelezni tudjuk. Funkció nem tartozik a mezőhöz, pusztán információs jelleggel bír.
- Önsúly: az autó saját súlya, rakomány nélkül
- Ország/Régiókód: válasszuk ki a megfelelő országot, és a modul az Ország/Régiókód táblában található Felségjelzés\* segítségével a rendszámhoz fogja párosítani a megfelelő betűkódot.
- Szállító száma: amennyiben nem saját járműről van szó, hanem egyik fuvarozó vagy szállítmányozó partnerünk autójáról, az adott járműkartonhoz rendelhetjük a megfelelő vállalatot.
- Szállító neve
- Zárolva: amennyiben egy Jármű kartont zárolunk, nem tudjuk használni szállítmánytervezési célzattal. A zárolás bármikor feloldható.

#### \*Felségjelzés megadása:

| ~ | ORSZAGOK/REGIOK  |                               |                   |                      |                  |                           |            |                        |               |          | D d       |
|---|------------------|-------------------------------|-------------------|----------------------|------------------|---------------------------|------------|------------------------|---------------|----------|-----------|
|   | 🔎 Search 🕇 Új    | 😨 Lista szerkesztése 📋 Törlés | Egyéni címformátu | m 🚺 Megnyitá         | s Excelben       | More options              |            |                        |               |          | $\nabla$  |
|   | Kód †            | Név                           | ISO kód           | ISO Numerikus<br>kód | Címformátum      | Ügyintéző<br>címformátuma | Ország név | EU<br>ország-/régiókód | Intrastat kód | ÁFA séma | Felségjel |
|   | $\rightarrow$ AE | Egyesült Arab Emirátusok      | AE                | 784                  | Helység+Irányít. | Vállalatnév után          |            |                        |               |          |           |
|   | AT               | Ausztria                      | AT                | 040                  | Üres vonal+Irán. | Vállalatnév után          |            | AT                     | AT            | AT:VAT   | A         |
|   | AU               | Ausztralia                    | AU                | 036                  | Helység+Megy     | Vállalatnév után          |            |                        |               |          |           |
|   | BE               | Belgium                       | BE                | 056                  | lrányítószám+H.  | Vállalatnév után          |            | BE                     | BE            | BE:VAT   | В         |
|   | BG               | Bulgária                      | BG                | 100                  | Helység+Megy     | Vállalatnév után          |            | BG                     | BG            | BG:VAT   |           |
|   | BN               | Brunei Darussalam             | BN                | 096                  | Helység+Irányít. | Elöl                      |            |                        |               |          |           |
|   | BR               | Brazília                      | BR                | 076                  | Helység+Irányít. | Elöl                      |            |                        |               |          |           |
|   | CA               | Kanada                        | CA                | 124                  | Helység+Irányít. | Vállalatnév után          | Province   |                        |               |          |           |
|   | СН               | Svájc                         | СН                | 756                  | lrányítószám+H.  | Vállalatnév után          |            |                        |               |          |           |
|   | CN               | Kína                          | CN                | 156                  | lrányítószám+H.  | Elöl                      |            |                        |               |          |           |
|   | CR               | Costa Rica                    | CR                | 188                  | lrányítószám+H.  | Elöl                      |            |                        |               |          |           |

Keressük meg az Országok/régiók menüt a keresőablak segítségével.

A Lista szerkesztése gomb segítségével új sort rögzíthetünk, illetve a meglévő sorokhoz kitölthetjük a Felségjelzés mező értékét. (2 karakter hosszú lehet)

#### Erőforrás és Jármű kapcsolata:

A Jármű törzs elemeiből Erőforrásokat hozhatunk létre. (opcionális)

Az erőforrás létrehozása a Műveletek/**Erőforrás létrehozása** gomb segítségével érhető el. Az adott járműből Gép típusú erőforrás készül.

Az adott Járműhöz kapcsolódó erőforrás karton a Műveletek/**Erőforrás karton** gomb segítségével tekinthető meg.

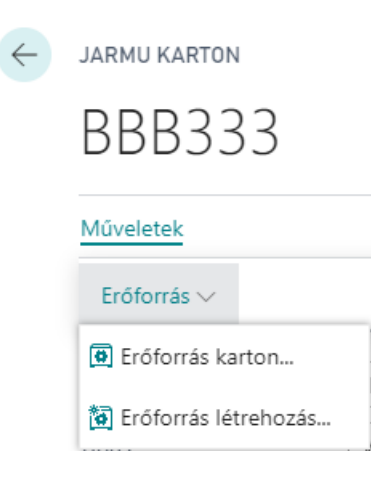

## 16 Erőforrások

Az Erőforrások megadása a Szállítmánytervezés modul szempontjából opcionális.

Az Erőforrások két nagy csoportját különböztethetjük meg: Gépek és Személyek.

Ebben az esetben a gépjárműveket "Gép-típusként, míg a sofőröket "Személy" típusként kezeljük.

#### Új erőforrás rögzítése:

Kattintsunk a Menüszalagon található "Új" gombra, majd végezzük el a felugró ablakban a szükséges beállításokat:

| 🔎 Search Új Kezelés Feldolgozás Jelentés | Erőforrás Navigálás | Megnyit 🛛     | tás Excelben             | More options |          |                         |           |
|------------------------------------------|---------------------|---------------|--------------------------|--------------|----------|-------------------------|-----------|
|                                          |                     |               |                          |              |          |                         |           |
| Szám † Név Típus                         | Alapmértéke         | Egységköltség | Ár/haszon<br>kiszámítása | Haszon %     | Egységár | Termékkönyv…<br>csoport | Keresőnév |
| BBB333 : Truck03 Gép                     |                     | 1 500         | Haszon=Ár                | 0            | 0        |                         | TRUCK03   |

Járművekből a Jármű kartonon található Erőforrás létrehozása gomb segítségével készíthetünk Erőforrást.

#### 17 Általános beállítások:

Az erőforrás-karton általános fülén az alábbi beállításokat kell elvégeznünk:

| EROFORRAS KARTON                             |                                     | <ul> <li>+ ii</li> </ul>                  | V SAVED 📑 🍃                                           |
|----------------------------------------------|-------------------------------------|-------------------------------------------|-------------------------------------------------------|
| BBB333 · Tru                                 | ck03                                |                                           |                                                       |
| Feldolgozás Jelentés Erőfo                   | rrás Navigálás Árak Tervezés More d | ptions                                    | Œ                                                     |
| Általános                                    |                                     | Shov                                      | v more Details (0)                                    |
| Szám                                         | ••• BBB333 ••••                     | Zárolva ·····                             | Erőforrás képe $\vee$                                 |
| Név                                          | Truck03                             | Utolsó módosítás dátuma                   |                                                       |
| Típus                                        | Gép 🗸                               | Munkaidó-kimutatás használata             |                                                       |
| Alapmértékegység                             | ···                                 | Munkaidő-kimutatás tulajdonos             |                                                       |
| Keresőnév                                    | TRUCK03                             | Munkaidő-kimutatás jóváhagyó              | $\overline{}$ $( \uparrow )$                          |
| Erőforráscsoport száma                       | · · ·                               |                                           |                                                       |
|                                              |                                     |                                           |                                                       |
| Szamlazas                                    |                                     |                                           |                                                       |
| Besz. egységár                               | 1 500                               | Termékkönyvelési csoport                  | Erőforrás-statisztika - év adott d                    |
| Közvetett költség %                          | 0,00                                | Áfa-termékkönyvelési csoport              | Erőforrásszám     BBB333                              |
| Egységköltség                                | 1 500                               | Alapértelmezett elhatárolás kód           | ✓ Kapacitás 0                                         |
| Ár/haszon kiszámítása · · · · · ·            | Haszon=Ár-Besz.ár 🗸                 | Automatikus kiegészítő szöveg · · · · · 💽 | Kihasználatlan kapacitás 0                            |
| Haszon % · · · · · · · · · · · · · · · · · · | 0                                   | VK partn. besz. fkv. szlaszáma            | ✓ Számlázott % 0,0                                    |
| Egységár                                     |                                     | VTSZ/SZJ-szám                             | <ul> <li>Felhasználás (költség)</li> <li>0</li> </ul> |
|                                              |                                     | ·                                         | Haszon 0                                              |
|                                              |                                     |                                           | Haszon % 0,0                                          |

- Szám: az erőforrás azonosítója
- Név: tetszőleges megnevezés
- Típus: Személy vagy Gép
- Alapmértékegység: az adott erőforrásra jellemző mértékegység. Pl.: személy esetén óra (munkaóra).
- Keresőnév: az a megnevezés, amely a keresések során segít az azonosításban. Megadhatjuk ugyanazt is akár, mint ami a "Név" mezőben szerepel.
- Erőforráscsoport száma: az erőforrásokat tetszőleges logika mentén csoportosíthatjuk. Amennyiben létrehoztuk a kívánt erőforrás csoportokat, itt a kartonon

besorolhatjuk a megfelelő csoportba az erőforrásunkat

- Zárolva: amennyiben aktiváljuk a mezőt, az Erőforrás-karton zárolása kerül, nem használhatjuk a munkamenetek során.
- Utolsó módosítás dátuma: nem szerkeszthető mező, a rendszer automatikusan tölti az utolsó érvényes módosítás dátuma alapján

### 18 Számlázási beállítások

Ezen információk kitöltése abban az esetben fontos, ha a személyhez/géphez kapcsolódó költségekkel és bevételekkel is számolni akarunk (...)

Ebben az esetben a Termékkönyvelési csoport, Áfa-termékkönyvelési csoport és Alapértelmezett elhatárolás kód mezők kitöltése az egyik legfontosabb lépés.

- Besz. egységár
- Közvetett költség %
- Egységköltség
- Ár/haszon kiszámítása
- Haszon %
- Egységár
- Termékkönyvelési csoport
- Áfa-termékkönyvelési csoport
- Alapértelmezett elhatárolás-kód
- Automatikus kiegészítő szöveg
- VK partn. besz. fkv. szlaszáma
- VTSZ/SZJ-szám

#### 19 Személyi adatok megadása

#### Személyi adatok

| Beosztás                                  | Projektvezető | Képzettség        |          |
|-------------------------------------------|---------------|-------------------|----------|
| Cím · · · · · · · · · · · · · · · · · · · | Fő utca 99.   | Szerződés osztály |          |
| Cím 2                                     |               | Alkalmazás dátuma |          |
| Város                                     | Budapest      | JÁRMÜ             |          |
| Irányítószám                              | 1023          | Útdíjköteles      |          |
| Ország-/régiókód                          | HU V          | Önsúly (kg)       | 6 500,00 |
| Társadalombiztosítási szám                |               | Ország-/régiókód  | AT ~     |

# "Személy" típusú erőforrás rögzítése esetén lehetőségünk van az adott emberhez kapcsolódó fontos személyes adatok megadásra, így például:

- Beosztás
- Cím
- Cím2 (opcionálisan kitölthető plusz mező, ha a "Cím" mezőbeli maximális karakterszám nem

elegendő)

- Irányítószám
- Helység
- Társadalombiztosítási szám
- Képzettség
- Szerződéses osztály
- Alkalmazás dátuma

## 20 Járművel kapcsolatos beállítások

"Gép" típusú erőforrás esetén, a Jármű fülön kell megadnunk a gépkocsira vagy annak vontatmányára vonatkozó adatokat. A vontatmányt külön Erőforrásként kell rögzíteni.

(Amennyiben a Jármű kartonról indulunk ki – javasolt – abban az esetben a fő adatokat a modul átmásolja az erőforrás kartonjára.)

- Útdíjköteles: ha a rögzített jármű a szabályok szerint útdíjköteles, itt tudjuk jelölni
- Önsúly (kg): a jármű önsúlya (saját súlya)
- Ország-/régiókód: az ország és régiókód segítségével határozhatjuk meg a jármű felségjelzését. Nyissuk le a mezőt és navigáljunk a "Speciális" gombbal a mögöttes táblára. Itt, amennyiben már léteznek ország és régiókódok, minden sorban megadhatjuk a hozzájuk tartozó felségjelzést a megfelelő oszlopban. Ha már ki van töltve a tábla akkor egyszerűen csak válasszuk ki az adott járműhöz tartozó sort.

|                 | Új 🛛 🐺 Lista szerkesztése | 📋 Törlés | 🔳 Egyéni címf           | ormátum 📲 M         | legnyitás Excelben            | More options |                   |
|-----------------|---------------------------|----------|-------------------------|---------------------|-------------------------------|--------------|-------------------|
| KIJELÖLÉS - ORS | SZÁGOK/RÉGIÓK             |          |                         |                     |                               |              | 2                 |
| Kód †           | Név                       | ISO kód  | ISO<br>Numerikus<br>kód | Üg<br>Címformát cín | gyintéző<br>mformát Felségjel | Ország név   | EU<br>ország-/ré. |
| CY              | Ciprus                    | CY       | 196                     | lrányítószá Vá      | állalatnév                    |              | СҮ                |
| CZ              | Cseh Köztársaság          | CZ       | 203                     | lrányítószá Vá      | állalatnév                    |              | CZ                |
| DE              | Németország               | DE       | 276                     | Üres vonal Vá       | állalatnév                    |              | DE                |
| DK              | Dánia                     | DK       | 208                     | lrányítószá Vá      | állalatnév                    |              | DK                |
| DZ              | Algéria                   | DZ       | 012                     | lrányítószá Vá      | állalatnév                    |              |                   |
| EE              | Észtország                | EE       | 233                     | lrányítószá… Vá     | állalatnév                    |              | EE                |
| EL              | Görögország               | EL       | 300                     | lrányítószá Vá      | állalatnév                    |              | EL                |
| ES              | Spanyolország             | ES       | 724                     | lrányítószá Vá      | állalatnév                    |              | ES                |
| FI              | Finnország                | FI       | 246                     | lrányítószá Vá      | állalatnév                    |              | FI                |
| FJ              | Fiji szigetek             | FJ       | 242                     | Helység+Ir El       | öl                            |              |                   |
| FR              | Franciaország             | FR       | 250                     | lrányítószá Vá      | állalatnév                    |              | FR                |
| GB              | Nagy Britannia            | GB       | 826                     | Helység+M Vá        | állalatnév                    |              | GB                |
| HR              | Horvátország              | HR       | 191                     | lrányítószá Vá      | állalatnév                    |              | HR                |
| → <u>HU</u>     | Magyarország              | HU       | 348                     | Helység+Ir Vá       | állalatnév H                  |              | HU                |
| ID              | Indonézia                 | ID       | 360                     | lrányítószá… Vá     | állalatnév                    |              |                   |
| IF              | Írország                  | IF       | 372                     | Helvséa+M Vá        | állalatnév                    |              | IF                |

Példa a kitöltéshez:

Magyarország ország és régiókódja "HU", a hozzá tartozó Felségjel (amely a rendszámhoz kapcsolódóan mindig kötelezően kitöltendő az EKÁER-ben) "H".

Ezt az információt különösen fontos megadni, ha sikeres EKÁER-bejelentést szeretnénk tenni. Hiánya hibás bejelentéshez vezet.

## 21 Útvonaltervezési azonosítók

Amennyiben vannak kialakított, szokásos útvonalaink a szállításokat illetően, ebben a beállításban lehetőségünk nyílik ezeket definiálni, azonosítóval ellátni. Később, a szállítmánytervezés során ezek segítségével könnyen csoportosíthatjuk a szállítmányokat, és megkönnyíthetjük munkánkat.

| UTVONALTERVEZESI   | √ SAVED            | □ □ 2    |                      |  |     |
|--------------------|--------------------|----------|----------------------|--|-----|
| 🔎 Search 🕂 Új      | Lista szerkesztése | 📋 Törlés | 🛿 Megnyitás Excelben |  | \ ≣ |
| Kód 1              |                    |          | Megnevezés           |  |     |
| A001               |                    |          | Észak-Dunántúl       |  |     |
| $\rightarrow$ A002 |                    | :        | Dél-Dunántúl         |  |     |
|                    |                    |          |                      |  |     |

Csupán egy kódot és egy megnevezést kell megadnunk. (Mögöttes beállításokra nincs lehetőség, kezeljük az Útvonaltervezési azonosítókat úgy, mint egy címkét.)

Az útvonaltervezési azonosítót a Szállítói, illetve Vevői kartonon kell hozzárendelnünk partnereinkhez.

**Szállítók** esetén a Beérkezés gyorslapon tehetjük meg; amennyiben pedig több Megrendelési címmel rendelkezik a beszállító, a Rendelési címek kartonján egyesével adjuk meg.

| Beérkezés                   |                       |                |                               |         |
|-----------------------------|-----------------------|----------------|-------------------------------|---------|
| Raktárkód                   |                       | ~              | EKAER azonosító               |         |
| Kiszállítási mód kódja      |                       | ı              |                               | <br>Nem |
| Átfutási idő kiszámítása    | Kód †                 | Megnevezés     |                               | <br>~   |
| Alapnaptár kódja            | → <u>A001</u><br>A002 | Észak-Dunántúl |                               | <br>V   |
| Fizetési cím azonosító      | + Új                  |                | Kiválasztás a teljes listából | <br>~   |
| Útvonaltervezési azonosítók |                       | $\sim$         |                               |         |

| SZÁLLÍTMÁNYOZÁS      |               |             |   | Közterület jellege              |  |   |
|----------------------|---------------|-------------|---|---------------------------------|--|---|
| Útvonaltervezési azo |               |             | ~ | Házszám · · · · · · · · · · · · |  | _ |
|                      |               |             |   |                                 |  |   |
|                      |               | Kód 1       |   | Megnevezés                      |  |   |
|                      | $\rightarrow$ | <u>A001</u> |   | Észak-Dunántúl                  |  |   |
|                      |               | A002        |   |                                 |  |   |
|                      | + ú           | ij          |   | Kiválasztá:                     |  |   |

**Vevők** esetén a Szállítás gyorslapon tehetjük meg; amennyiben több Szállítási cím is létezik a partnerhez.

| Szállítás                                 |               |                             | Show more |
|-------------------------------------------|---------------|-----------------------------|-----------|
| Szállítási címkód                         | ~             | Alapnaptár kódja            | ~ ~       |
| Raktárkód                                 | ~             | Egyéni naptár               | Nem       |
| Szállítólevelek egyesítése                |               | Tranzakciótípus             | ~ ~       |
| Foglalás                                  | Választható 🗸 | Tranzakció meghatározása    | ~ ~       |
| Szállítási javaslat                       | Részleges 🗸   | Szállítási mód              | ~         |
| SZÁLLÍTÁSI MÓD                            |               | Útvonaltervezési azonosítók | ~         |
| Kód · · · · · · · · · · · · · · · · · · · | ~             | EKAER azonosító             |           |

Szállítási címek megadása során egyesével rögzítsük.

| SZALLITASI CIM                            | $\oslash$     | + 🛍                   | 🗸 SAVED 📑 🖉 |
|-------------------------------------------|---------------|-----------------------|-------------|
| V00004 Z                                  | VR Varazdin 0 | 1 Zag Varazdin        |             |
| Általános                                 |               |                       | Show more   |
| Kód · · · · · · · · · · · · · · · · · · · | 01            | SZÁLLÍTMÁNYOZÁS       |             |
| Név                                       | Zaq Varazdin  | Útvonaltervezési azon | $\sim$      |
|                                           |               | RÉSZLETEZETT CİM      |             |
| GLN ·····                                 |               |                       |             |

## 22 EKÁER felhasználók adatai

A beküldő felhasználó adatainak megadására két lehetőségünk van:

1. Amennyiben a vállalat egy felhasználónév-jelszó párost használ, elegendő az (EKÁER)

Felhasználónév, Jelszó és Aláírókulcs megadása a Szállítmányozás és EKÁER beállításai menüben.

 Amennyiben több EKÁER-felhasználó van, töltsük ki a vonatkozó adatokat a Felhasználó beállítása menüben: EKAER felhasználó név, EKAER jelszó, EKAER aláírás oszlopok.

## 23 Címadatok helyes kitöltése

## 24 Vállalat adatai

Vállalat adatai menüpontban adhatjuk meg a vállalatra vonatkozó adatokat.

A részletes címadat megadása és az adószám kitöltése az EKÁER-modul használatának alapfeltétele.

## 25 Vevői címek

Vevők esetében két fontos címet kell figyelembe venni: Számlázási címazonosító és Szállítási címek.

**Számlázási címazonosító** megadására a Vevői karton Számlázás gyorslapján van lehetőség. A lenyíló menüt követve az "Új" gomb segítségével van lehetőség címet/címeket hozzáadni. Az EKÁER modul mindig az aktuálisan kiválasztott címadattal fog dolgozni.

A **Szállítási címeket** a felső menüszalag Kezdőlap fülén, a Vevő szekcióban érhetjük el. Használatuk opcionális, nem feltétele az EKÁER-modul használatának.

Az Ország-/régiókód, Irányítószám és Helység adatok megadása az Általános gyorslapon várt, míg A Közterület neve, Közterület jellege és Házszám mezőket a Részletes címadatok gyorslapon kell kitölteni.

## 26 Szállítói címek

Szállítók esetében két fontos címet kell figyelembe venni: Fizetési cím és Rendelési címek

**Fizetési címazonosító** megadására a Számlázás gyorslapon van lehetőség. A lenyíló menü segítségével új cím rögzíthető, vagy választhatunk a korábban felvettek közül. Az EKÁER-modul az aktuálisan beállított Fizetési címazonosítót fogja használni.

A Szállítók esetében lehetőségünk van **Rendelési címek** felvételére. Természetesen ez nem kötelező. Amennyiben egy szállító rendelkezik rendelési címmel, és ezt a felhasználó egy beszerzési rendelésen meg is jelöli, az EKÁER-modul szállítmánytervezés részében Felrakási helyként funkcionálhat.

Rendelési címet a Szállítói karton felső menüszalagjának Navigálás fülén helyezkedő Rendelési címek segítségével lehet rögzíteni.

Fontos, hogy a Rendelési címeken belül az Általános gyorslapon adjuk meg az Irányítószám, Helység és Ország-/Régiókód adatokat, míg a Közterület neve, Közterület jellege és Házszám mezők a Részletes címadatok gyorslapon kaptak helyet.

## 27 Raktárak címei

Különösen fontos, hogy a rendszerben rögzített raktárak címei is helyesen legyenek kitöltve, ezek fogják adni ugyanis a Felrakási illetve Lerakási címek alapját. (eseménytől függően)

A Raktárakat a keresőablak segítségével vagy pedig az Alkalmazásbeállítás/Raktár/Raktár útvonalon érhetjük el.

Az Általános fülön adjuk meg az Irányítószám, Helység és Ország-/Régiókód adatokat, a Részletes címadatok gyorslapon pedig a Közterület neve, Közterület jellege és Házszám információkat.

## 28 Cikkek adatainak helyes kitöltése

Ahhoz, hogy az EKÁER-szám kérése hibátlan legyen, ügyelni kell arra, hogy minden törzsadat helyesen és pontosan legyen kitöltve.

Ennek egyik elengedhetetlen eleme a Cikkek kartonján:

- o a VTSZ megadása
- o a Bruttó súly megadása (kg)

## VTSZ:

A VTSZ megadására a Cikk-karton Ár&Könyvelés gyorslapján van lehetőség.

Ennek előfeltétele, hogy a 3.6.-os pontban leírt módon a VTSZ-ekhez valamilyen kockázati kategória tartozzon.

## Bruttó súly:

A bruttó súly kitöltésére a Cikk-karton Készlet gyorslapján van lehetőség:

Az EKÁER szempontjából kg-ban fontos megadni a súlyt.

# 29 EKÁER folyamat

Miután minden eddig említett beállításon végig mentünk, nézzük meg, hogyan zajlik maga az EKÁERszám igénylése, hogyan jutunk el a végső célig.

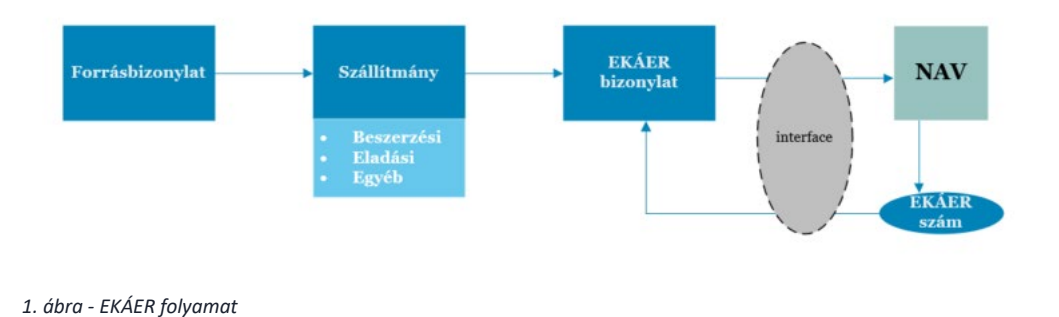

Minden esetben szükség van legalább egy forrásbizonylat sorra. A tranzakciótól függően Beszerzési, Eladási vagy Egyéb típusú szállítmányt választhatunk. A szállítmányon megadható a szállítás dátuma, a szállító járművek adatai, és természetesen az áru, amely a szállítás tárgyát képezi, a szállítási sorok a forrásbizonylatokról válogathatók be.

A szállítmányokból a rendszer EKÁER bizonylatot/bizonylatokat generál, melyet a felhasználó saját döntése szerint beküldhet a NAV rendszerébe. Amennyiben sikeres volt a beküldés, az interfészen keresztül egy érvényes EKÁER szám és a hozzá tartozó érvényességi időtartamra vonatkozó információ jön vissza.

# 30 Szállítmányozások létrehozása

Az egyes szállítmányokat a Részlegek/Szállítmányozás/Listák menü segítségével érhetjük el és hozhatjuk létre, típusuktól függően vagy az Eladási szállítmányozások, a Beszerzési szállítmányozások, vagy pedig az Egyéb pont segítségével.

| COSMO CONSULT Kft. Keresés                                                                                                    | Összes felfedezése                                                                                                    |
|----------------------------------------------------------------------------------------------------|----------------------------------------------------------------------------------------------------|
| Saját Business Central szolgáltatásom<br>Sales Order Processor                                                                                         |                                                                                                    |
| <b>Kezdőlap</b> (7)<br>- Sales Orders<br>- Items<br>- Customers<br>- Item Journals<br>- Sales Journals<br>- Cash Receipt Journals<br>- Transfer Orders | Szállítmányozás (3)<br>- CCS EKAER Documents (2)<br>- Listák (4) ^<br>- Eladási szállítmányozás<br>- Beszerzési szállítmányozás<br>- Egyéb szállítmányozás<br>- EKAER bizonylatok<br>- Jelentések, kimutatások (1) |

Az EKÁER-bejelentés létrehozásának feltétele a rendszerben, hogy létezzen egy szállítmány, amelyből később a bejelentés megszületik.

Mielőtt azonban elkezdünk dolgozni a Szállítmányozási és EKÁER modulban, mindenképpen fontos megjegyezni, hogy a fentebb részletezett beállításokon kívül arról is gondoskodnunk kell, hogy minden szükséges törzsadat rendelkezésre áll, teljes, és naprakész.

#### Nélkülözhetetlen, hogy:

 minden általunk használt cikk-kartonon legyen beállított vámtarifaszám (VTSZ), nettó és bruttó súlyadat Beállítása:

Cikkek/... cikk/Készlet gyorslap/ nettó és bruttó súly Cikkek/...cikk/Ár & Könyvelés gyorslap/VTSZ

- a vevői és szállító kartonok címadatai teljesek legyenek (cím, adószám, irányítószám ... stb.)
  - vevők esetén, ha több szállítási cím is létezik, rögzítsük azokat a Vevő-karton/Műveletek/Vevő/Szállítási címek menüpontban.
     (Ha nincs alapértelmezetten kihelyezve a menüszalagra, elérhetjük a menüszalagon történő jobb kattintással → Menüszalag testreszabása opcióval. Tegyük ki a bal oldali "Elérhető" oszlopban szereplő "Vevő" csoportot a menüszalagra, és OK gombbal véglegesítsük a változtatásokat.)
  - szállítók esetén, ha több rendelési cím létezik, rögzítsük azokat a Szállítói karton/Navigálás/Szállító/Rendelési címek menüpontban

Ezen címek kitöltése azért fontos mert: a vevői és szállítói kartonokon szereplő alapvető címekből lesz az EKÁER bizonylaton a Feladó és Címzett címe; míg a Rendelési címek és Szállítási címek menükben megadott címekből lesz a Felrakás és Lerakás helye.

- minden szükséges **járművet** rögzítsünk, és minden adatot felvigyünk, amely a szállítmányozás szempontjából fontos, így például járművek esetén:
  - a jármű száma maga a rendszám kell, hogy legyen kötőjel nélkül -;
  - adjuk meg az ország-/régiókódot a felségjelzés meghatározása miatt;
  - töltsük ki a jármű súlyadatait;
  - valamint adjuk meg hogy útdíjköteles-e

Járművek beállításai: Részlegek/Szállítmányozás/Beállítás/Járművek

## 31 Szállítmányok jellemzői

- Beszerzési szállítmány
  - A Feladó minden esteben az a Szállító lesz, akitől az árut vesszük. Amennyiben több Szállítótól hozunk egy szállítás keretében árut, a Feladó kódját nem kell kitölteni a szállítmányon

A Feladó adataihoz később az EKÁER bizonylatokon is a Szállítói kartonról vett Fi-

zetési címazonosító részletes címadatai kerülnek megadásra. (automatikusan)

- o A Címzett adatai alapértelmezetten töltődnek a saját vállalatunk adataival, a Vállalat adatai menüben található információk alapján
- o A Felrakás helye két módon töltődik
  - ha a forrásbizonylaton (itt Beszerzési rendelés) megadásra került Rendelési címkód, akkor az adott Rendelési cím adataival tölti fel a rendszer
  - ha a forrásbizonylaton nem adtunk meg Rendelési címkódot, akkor a Szállító Fizetési címazonosítójához tartozó cím kerül a Felrakási adatokhoz
- A Lerakás helye ahhoz a raktárhoz kapcsolódó cím lesz, amelyet a forrásbizonylaton (itt Beszerzési rendelés) meghatároztunk. A Raktárak kartonjain szintén részletes címadatokkal dolgozunk, ezt használja fel az EKÁER modul.
- Eladási szállítmány
  - A Feladó minden esetben a saját vállalatunk, így a Feladó címadatai a Vállalat adatai menüben található információk alapján kerülnek feltöltésre
  - A Címzett adatai a kiválasztott Vevő kartonján szereplő Számlázási címazonosítóhoz kapcsolódó információk alapján kerülnek feltöltésre.
     Amennyiben gyűjtőszállítmány készül a Címzett mezőt a szállítmányon nem töltjük, de az EKÁER bizonylaton a fent említett Számlázási címazonosítóhoz tartozó adat fog megjelenni, minden vevő viszonylatában
  - A Felrakás helye a forrásbizonylaton megadott raktárhoz tartozó részletes címadatból jön
  - o A Lerakás helye két módon töltődik

- ha a forrásbizonylaton (pl. Eladási rendelés, Könyvelt eladási szállítólevél) megadásra került Szállítási címkód, akkor az ahhoz tartozó címadatot használja a modul
- amennyiben a forrásbizonylaton nem használtunk Szállítási címkódot, akkor a Vevő Számlázási címazonosítójához kapcsolódó címadatot vesszük
- Egyéb szállítmány
  - o A Feladó és a Címzett is a saját vállalatunk adatait veszi alapul jelenleg.
  - o A Felrakás és Lerakás helyét a forrásbizonylatokon meghatározott Raktárakhoz tartozó részletes címadatok jelölik

## 32 Beszerzési szállítmányozás létrehozása

Alapfeltétele, hogy a Szállítmányozás és EKÁER beállítása menüben engedélyezzük azokat a bizonylattípusokat, amelyekből Beszerzési szállítmány készíthető. Jelenleg a Beszerzési rendelésekből készíthetünk ilyen szállítmányt.

Engedélyezzük tehát a Beszerzési rendelés típust, amennyiben ezt korábban nem tettük meg.

Mindemellett így, a Beszerzési szállítmány elkészítésének feltétele egy meglévő **Beszerzési rendelés**, tehát egy forrásbizonylat, amelynek soraival dolgozhatunk.

Amennyiben minden beállítás helyes, és rendelkezésünkre áll legalább egy beszerzési rendelés, nekiláthatunk a Beszerzési szállítmány készítésének.

## Szállítmány készítése:

- Nyissuk meg a Beszerzési szállítmányozások listát az alábbi elérési úton: Részlegek/Szállítmányozás/Bizonylatok/Listák/Beszerzési szállítmányozások; vagy pedig használjuk a kereső ablakot.
- 2. A felső menüszalagon található Új gomb segítségével nyissunk egy új Beszerzési szállítmányt.
- 3. Megnyílik egy új Beszerzési szállítmánytervezés karton. (Tervezett státuszban)
- 4. Adjuk meg a Szállítás dátumát.
- 5. Feladó megadása
  - a. Amennyiben egyetlen beszállítótól hozunk árut, adjuk meg a Feladó számát.
  - b. Ha gyűjtőfuvart szervezünk, a Feladót nem kell kitölteni, értelemszerűen több Feladó van, több EKÁER bizonylat készül majd. (a modul kezeli)

A Feladó adatait csakis egy meglévő szállítói kartonról tudja felhasználni a modul. Így csakis olyan beszállítóhoz kapcsolódóan tudunk szállítmányt és EKÁER bizonylatot rögzíteni, aki a Szállítók listában korábban felvételre került.

| Beszerzési szállítmány tervezés                                  |          | + 1                          | ✓Mentve 🗍 🗖 🤿 | Ľ |
|------------------------------------------------------------------|----------|------------------------------|---------------|---|
| Beszerzés · ESZ00015 · Tervezett                                 | <u> </u> |                              |               |   |
| Kezelés Folyamat Archiválás EKAER További beállítás<br>Altalános | sok      |                              | (             | ) |
| Szállítás dátum · · · · · · · 2021. 09. 10.                      |          | Súly                         |               |   |
| Szállítmány összeg                                               | 0        | Szállítmány súly             | 0             |   |
|                                                                  |          | Jármű összsúly (kg)          | 0             |   |
|                                                                  |          | Összsúly (kg)                | 0             |   |
| Cím adatok                                                       |          |                              |               |   |
| Feladó                                                           |          | Címzett                      |               |   |
| Feladó szám · · · · · S00001                                     | $\sim$   | Címzett név ····· COSMO CONS | SULT Kft.     |   |

- 6. Amennyiben a szállítmányszervezés ezen szakaszában már rendelkezésünkre áll az információ, hogy milyen járművel történik majd a szállítás, adjuk meg a kapcsolódó adatokat a Szállítmányozás gyorslapon.
  - a. A Jármű rendszáma megadható manuálisan minden esetben kötőjel nélkül vagy pedig választhatunk a Járművek lista Vontató típusú elemei közül.
  - b. A Vontatmány rendszáma megadható manuálisan minden esetben kötőjel nélkül – vagy pedig választhatunk a Járművek lista Vontatmány típusú elemei közül. A megadott Ország-, Régiókód alapján a rendszer tudni fogja mely Felségjelzést kell használni.
- 7. Mindezek után válasszuk ki a szállítmány sorait, azokat a termékeket, amelyeket szállítani fogunk.
- Sor menü/Funkciók/Szállítmánysorok kiválasztása

| Beszerzési szállítmány tervezés                     |                 | +          |             |        | √ Mentve |              |
|-----------------------------------------------------|-----------------|------------|-------------|--------|----------|--------------|
| Beszerzés · ESZ00015 · Tervezett                    |                 |            |             |        |          |              |
| Kezelés Folyamat Archiválás EKAER További beállítás | ok              |            |             |        |          | ()           |
| Általános >                                         |                 |            |             |        | 20       | 021. 09. 10. |
| Cím adatok >                                        |                 |            |             |        |          | _            |
| Szállítmány tervezés sorok <u>Sor</u>               |                 |            |             |        |          | EZ           |
| 🖸 Funkciók 🗸                                        |                 |            |             |        |          | -12          |
| Szállítmánysorok választása                         | 301320111       | SEGIII     | 501.        | 52GIII |          |              |
| X Sor törlése (Nincs me                             | egjeleníthető a | adat ebben | a nézetben) |        |          |              |
| 4                                                   |                 |            |             |        |          | Þ            |

- A rendszer dátumszűrési lehetőséget kínál fel. Amennyiben nem adunk meg dátumszűrőt, az összes lehetséges sort láthatjuk majd a listában. Érdemes valamilyen intervallumra szűkíteni a keresést. A leggyakoribb, az adott munkanap beírása kezdődátumként.
- A kapott listában a szokott módon szűréseket végezhetünk. A leghasznosabb, ha Forrásbizonylat típusa vagy száma alapján szűrünk.
- Egyszerre több sort is kijelölhetünk, hozzáadhatunk a szállítmányhoz.
- 8. A megfelelő sorok hozzáadása után a rendszer automatikusan kiszámolja a szállítmányra vonatkozó összeget, és súlyt. (A frissítés gombot hívhatjuk segítségül a folyamatban.)

| Beszerzési szállítmány tervezés               | $(\mathcal{O})$  | + 1                 | √Mentve 🗍 🖾 🦯 |
|-----------------------------------------------|------------------|---------------------|---------------|
| Beszerzés · ESZ00015 · Tervez                 | zett             |                     |               |
| Kezelés Folyamat Archiválás EKAER Tov         | ábbi beállítások |                     | ()            |
| Általános                                     |                  |                     |               |
| Szállítás dátum · · · · · · · · 2021. 09. 10. |                  | Súly                |               |
| Szállítmány összeg                            | 54 135 000       | Szállítmány súly    | 6 600         |
|                                               |                  | Jármű összsúly (kg) | 6 000         |
|                                               |                  | Összsúly (kg)       | 12 600        |

 A szükséges információk megadása után az EKÁER bizonylatok feldolgozása gomb segítségével generálhatjuk le az EKÁER bizonylatot/bizonylatokat.
 Ekkor a szállítmány státusza Küldött lesz. Küldött státuszban a Szállítmány nem szerkeszthető. Szerkesztéshez válasszuk a Tervezés gombot, a folyamat végén pedig frissítsük a meglévő EKÁER bizonylatokat az EKÁER bizonylatok feldolgozása gomb segítségével.

A kapcsolódó EKÁER bizonylatok a felső menüszalag EKÁER bizonylatok gombjának segítségével érhetők el.

| Beszerzési szállítmány tervezés                        |            | + 1                 | √ Mentve |        |   |
|--------------------------------------------------------|------------|---------------------|----------|--------|---|
| Beszerzés · ESZ00015 · <mark>Küldött</mark>            | Ŭ          |                     |          |        |   |
| Kezelés Folyamat Archiválás EKAER További beáll        | ítások     |                     |          | ()     |   |
| 🗟 EKAER bizonylatok feldolgozása 🛛 🕀 EKAER bizonylatok |            |                     |          | сі-    | 1 |
| Szállítás dátum                                        | Ē          | Súly                |          |        |   |
| Szállítmány összeg                                     | 54 135 000 | Szállítmány súly    |          | 6 600  |   |
|                                                        |            | Jármű összsúly (kg) |          | 6 000  |   |
|                                                        |            | Összsúly (kg)       |          | 12 600 |   |

## 33 Eladási szállítmányozás létrehozása

Az eladási szállítmányozás készítésének alapfeltétele, egy meglévő Forrásbizonylat: **Eladási rendelés, Könyvelt eladási szállítólevél, Raktári szállítólevél,** illetve ezeknek a bizonylatoknak az engedélyezése. (Szállítmányozás és EKÁER beállítása menü)

Természetesen lehetőségünk van a vállalat folyamataihoz mérten csak egy-egy típust engedélyezni, tetszőlegesen.

#### Szállítmány készítése:

A Beszerzési szállítmányhoz hasonló módon járunk el ebben az esetben is.

Az alapvető különbség a választható forrásbizonylatok körében, másrészt pedig abban rejlik, hogy az Eladási szállítmányok esetében alapértelmezett címként a mi vállalatunk adatai a Feladóhoz kapcsolódó információs mezőkben jelennek meg.

- 1. Részlegek/Szállítmányozás/Bizonylatok/Eladási szállítmányozások ebben a listanézetben láthatjuk a már korábban létrehozott, különböző státuszú eladási szállítmányozásokat.
- 2. Kattintsunk a menüszalagon az "Új" gombra. Ekkor a szállítmány státusza "Tervezett".
- 3. Töltsük ki a szállítás dátumát. Ezzel a lépéssel egyidejűleg a rendszer kitölti a Feladó címét, vagyis a vállalatunk címét automatikusan.
- 4. Címzett adatainak megadása
  - a. amennyiben egy adott vevőnek viszünk árut, adjuk meg a Cím adatok fülön a Címzett kódját. (A vevő kódja.) Csak olyan vevő választható, aki szerepel a Vevőtörzsben, tehát aktív vevői kartonnal rendelkezik.

b. ha gyűjtőszállítmányt szervezünk, ne töltsük ki a Címzett kódját, értelemszerűen több Címzett lesz, ezt a modul kezelni fogja, és a beválogatott sorok segítségével meghatározza és létrehozza a szükséges számú EKÁER bizonylatot a későbbiekben.

| Eladási szállítmány tervezés                         |    | + 1                 | √ Mentve |        |
|------------------------------------------------------|----|---------------------|----------|--------|
| Eladás · ESZ00016 · Tervezett                        | Ŭ  |                     |          |        |
| Kezelés Folyamat Archiválás EKAER További beállításo | ok |                     |          | ()     |
|                                                      |    |                     |          |        |
| Szállítás dátum                                      |    | Súly                |          |        |
| Szállítmány összeg                                   | 0  | Szállítmány súly    |          | 0      |
|                                                      |    | Jármű összsúly (kg) |          | 0      |
|                                                      |    | Összsúly (kg)       |          | 0      |
|                                                      |    |                     |          | - 1    |
| Cím adatok                                           |    |                     |          |        |
| Feladó                                               |    | Címzett             |          |        |
| Feladó név · · · · · · · · · COSMO CONSULT Kft.      |    | Címzett kód V00034  |          | $\sim$ |

- 5. Ha már ebben a szakaszban rendelkezésünkre áll a szállító járműre vonatkozó információ, töltsük ki a Szállítmányozás fülön a Járműre és a kapcsolódó Vontatmányra vonatkozó mezőket.
  - a. A Jármű rendszáma megadható manuálisan minden esetben kötőjel nélkül vagy pedig választhatunk a Járművek lista Vontató típusú elemei közül.
  - b. A Vontatmány rendszáma megadható manuálisan minden esetben kötőjel nélkül – vagy pedig választhatunk a Járművek lista Vontatmány típusú elemei közül. A megadott Ország-, Régiókód alapján a rendszer tudni fogja mely Felségjelzést kell használni.

| Eladási szállítmány tervezés                                             |        |        | +       |                       |        | √ Mentve |     | ר <sup>ב</sup> |
|--------------------------------------------------------------------------|--------|--------|---------|-----------------------|--------|----------|-----|----------------|
| Eladás · ESZ00016 · Tervezett                                            |        |        |         |                       |        |          |     |                |
| Kezelés Folyamat Archiválás EKAER További beállítások<br>Szállítmányozás |        |        |         |                       |        |          |     | <u>(</u> )     |
| Szállítmányozó eredete                                                   | Feladó | ~      | Vontatr | nány rendszám         | YYY999 |          |     |                |
| Szállítmányozó kód                                                       |        |        | Vontatr | nány ország-/régiókód | HU     |          |     | ~              |
| Szállítmányozó EKAER azono                                               |        |        | Vontatr | nány összsúly (kg)    |        |          | 3 5 | 00             |
| Szállítmányozó megnevezés                                                | _      |        | Vontatr | nány útdíjköteles     |        |          |     |                |
|                                                                          |        |        |         |                       |        |          |     |                |
| Jármű rendszám                                                           | XXX111 |        | Sofőr k | ód                    |        |          |     |                |
| Jármű ország-/régiókód                                                   | HU     | $\sim$ | Sofőr n | év                    |        |          |     |                |
| Jármű összsúly (kg)                                                      |        | 3 500  |         |                       |        |          |     |                |
| Linne & Stall 1844 Law                                                   |        |        |         |                       |        |          |     |                |

- 6. Jelenítsük meg a kiválasztható sorokat az alábbi segítségével: Sor/Funkciók/Szállítási sorok kiválasztása
- 7. A Dátumszűrő segítségével szűkíthetjük a keresési találatokat.
- 8. Jelöljük ki a kívánt sorokat, és kattintsunk az "OK" gombra. A rendszer betölti az adatokat a szállítmányozás-tervezési lap soraiba.

# Miután minden szükséges adatot megadtunk, a fejlécben a rendszer kiszámolja a szállítmány összsúlyát, és összértékét forintban, és megjeleníti azt a fejlécben. Használjuk a Frissítés gombot.

 A szükséges információk megadása után az EKÁER bizonylatok feldolgozása gomb segítségével generálhatjuk le az EKÁER bizonylatot/bizonylatokat.
 Ekkor a szállítmány státusza Küldött lesz.

Küldött státuszban a Szállítmány nem szerkeszthető. Szerkesztéshez válasszuk a Tervezés gombot, a folyamat végén pedig frissítsük a meglévő EKÁER bizonylatokat az EKÁER bizonylatok feldolgozása gomb segítségével.

A kapcsolódó EKÁER bizonylatok a felső menüszalag EKÁER bizonylatok gombjának segítségével érhetők el.

# 34 EKÁER bejelentés létrehozása

Az EKÁER-számot legkésőbb a fuvarozás megkezdéséig meg kell igényelni.

Az EKÁER-szám az igényléstől számított 15 (naptári) napig érvényes. (amennyiben 15 napnál hosszabb ideig tart a szállítás, 15 nap lejárta után új EKÁER-számot kell igényelni.)

EKÁER bejelentés a rendszerben csakis létező Szállítmányról indítható.

## 35 EKÁER bizonylat létrehozása

EKÁER-bizonylat készítésére az adott szállítmány felső menüszalagján található "EKÁER bizonylatok feldolgozása" opció segítségével van lehetőség.

A bizonylat létrehozása után azt az "EKÁER bizonylatok" gomb segítségével azonnal el is érhetjük a kapcsolódó EKÁER bizonylatokat.

Az EKÁER-bizonylat önmagában még csupán egy tervezet, amely a Business Central rendszerben létezik. Az összes EKÁER-bizonylat elérhető az alábbi helyen is, nem csupán a konkrét szállítmány adatlapjáról: Részlegek/Szállítmányozás/Bizonylatok/EKÁER Bizonylatok

A listanézetben tetszőlegesen szűrhetünk és kereshetünk a korábban megszokott módokon.

A megfelelő sorra állva, a menüszalagon a Szerkesztés vagy Megtekintés gombokkal navigálhatunk a konkrét EKÁER-bizonylatra.

## 36 Státuszok

- 37 Bizonylat státuszai
  - Küldendő
  - Bejelentett visszaigazolt
  - Bejelentett sikertelen
  - Módosított küldendő
  - Módosított visszaigazolt
  - Módosított sikertelen
  - Törölt küldendő
  - Törölt sikertelen
  - Törölt visszaigazolt
  - Lezárt küldendő
  - Lezárt visszaigazolt
  - Lezárt sikertelen
  - Korrekció küldendő
  - Korrekció visszaigazolt
  - Korrekció sikertelen

**"Küldendő"** egy bizonylat státusza a Business Central-ban akkor, ha az adat még nem lett továbbítva a NAV rendszer felé (akár teljesen új információ, akár módosítás).

**"Visszaigazolt"** egy bizonylat státusza akkor, ha az adat továbbított, és sikeresen rögzítésre került a NAV EKÁER rendszerében.

**"Sikertelen"** egy bizonylat státusza akkor, ha a továbbított adatban valamilyen hiba található, vagy az adatkapcsolatban hiba merült fel. Mindig az adott utolsó változtatásra vonatkozik.

#### 38 EKÁER státuszai

- Piszkozat piszkozat a bejelentés státusza mindaddig, míg el nem küldtük a NAV rendszere felé a bejelentést!
   <u>Nem egyenlő</u> a NAV rendszerében szereplő "Piszkozat" státusszal, tehát ami a Business Centralban Piszkozat, az nem jelenik meg a NAV honlapján, mint tervezett bejelentés.
- Aktív érvényes EKÁER számmal rendelkező bejelentés státusza
- Törölve sikeresen törölt bizonylat státusza
- Lezárt egy EKÁER bizonylat akkor lesz lezárt a NAV rendszerében, ha megadtuk a lerakodás dátumát, majd pedig a lezárási kérést továbbítottuk

A státuszokat együtt érdemes értelmezni.

## 39 Eseménynapló

Abban az esetben, ha az EKÁER bejelentés során "sikertelen" üzenetet kapunk, hasznos lehet az Eseménynapló részletes vizsgálata.

EKAER bizonylat Ŵ E00007 () Folyamat Jelentések Kapcsolodó szállítmány EKAER Műveletek Kevesebb beállítás Kapcsolódó -17 Eseménynapló E00007 Utolsó felrakodás dátuma 2021.08.06 Szám 2021, 08, 06, E21080600D971A0 FKAFR szám Utolsó lerakodás dátuma Áruforgalom iránya Belföld-Belföld viszonylat Lezárás dátum 2021.08.06. Pótlékdíj Bejelentő azonosító EKAER státusz Lezárt Pótlék fizetési határidő Dokumentum státusz Lezárt - visszaigazolt

Az Eseménynapló elérhető az EKÁER-bizonylat felső menüszalagján.

A napló megnyitásával megnézhetjük, ki küldte be az adatot, mi volt a hibaüzenet, és hogy mikor érkezett.

Az Eseménynapló minden EKÁER-rel kapcsolatos adatküldési információt naplóz, így természetesen nem csak hiba esetén használhatjuk, ellenőrizhetjük, hogy melyik felhasználó végezte a bejelentést, mikor módosítottak benne, mi volt a küldés oka stb.

| EKAER Log     |                          |                    |                           |                                  |            |            |                                  |         | ז א <sup>ב</sup> |
|---------------|--------------------------|--------------------|---------------------------|----------------------------------|------------|------------|----------------------------------|---------|------------------|
| 🔎 Keresés 🛛 🛚 | Megnyitás az Excel       | programban         |                           |                                  |            |            |                                  | ٦<br>کر | ′≣               |
| Típus         | Létrehozás dátum-<br>idő | lgénylés azonosító | Felhasználói<br>azonosító | EKAER<br>bizonylatsz<br><b>T</b> | EKAER szám | Küldés oka | Rendszám és felségjel változás o | oka     | Súlyválto        |
| Létrehozás :  | 2021. 08. 06. 17:01      | EU00008            | COSMO                     | E00007                           |            |            |                                  |         |                  |
| Módosítás     | 2021. 08. 06. 17:11      | EU00009            | COSMO                     | E00007                           | E21080600  |            | truck change                     |         |                  |
| Módosítás     | 2021. 08. 06. 17:15      | EU00010            | COSMO                     | E00007                           | E21080600  |            |                                  |         |                  |
| Véglegesítés  | 2021. 08. 06. 17:17      | EU00011            | COSMO                     | E00007                           | E21080600  |            |                                  |         |                  |

#### Jellemző hibák:

#### Response xml üzenetben szereplő okkódok alapján:

- TC\_MOD\_REASON\_MISSING: A bejelentés fej módosítás okának megadása kötelező!
- TCI\_MOD\_REASON\_MISSING: A tétel módosítás okának megadása kötelező!
- TC\_ONLY\_SELLER\_DELIVERY\_ALLOWED\_WITH\_TRADETYPE: Címzetti bejelentés csak 'D' trade type esetén lehetséges! A megadott tradeType irányultsággal nem lehet címzetti bejelentést tenni!

(D jelentése Domestic, vagyis hazai)

- TC\_SELLER\_VATNUMBER\_MUST\_BE\_CUSTOMERS: Bejelentő (customer) adószámának egyeznie kell az eladó (sellerVatNumber) adószámával! Nem címzetti bejelentés esetén jöhet! (isSellerDelivery=true)
- TC\_DESTINATION\_VATNUMBER\_MUST\_BE\_CUSTOMERS: A címzett adószámának egyeznie kell a bejelentő adószámával! Címzetti bejelentésnél szükséges. (isSellerDelivery=false)
- TCI\_RISKY\_TRADECARD\_ITEM\_ONLY\_ALLOWED\_WITH\_SELLER\_DELIVERY: Kockázatos tétel esetén nem lehet címzetti bejelentést tenni!
   Kockázatos termék szállítmányt csak a feladó jelenthet be!
- TC\_SELLER\_DELIVERY\_MOD\_NOT\_ALLOWED: Az isSellerDelivery nem módosítható!
- TC\_FINALIZE\_NOT\_ALLOWED: Véglegesítés, lezárás nem engedélyezett! Tipikusan címzetti bejelentést nem lehet lezárni kézzel, az EKAER szám lejáratával automatikusan záródik le!
   EKÁER szabály szerint az import és hazai fuvarok esetében le kell zárni a bejelentést, de export esetén nem. Pontos információt a vonatkozó EKÁER rendelet nyújt.
- TC\_UNLOAD\_LOCATION\_COMPANY\_INFO\_MISSING: Import irányban (tradeType=I), kockázatos termék szállítása esetén, ha a lerakodási cím (átvevő, unloadLocation) nem egyezik a címzettel (isDestinationCompanyIdentical=false, destinationVatNumber, destionation-Name), meg kell adni az átvevő cég adószámát (unloadLocation.VATNumber, unloadLocation.name) és nevét!
- TC\_IS\_DESTINATION\_COMPANY\_IDENTICAL\_MISSING: XML az interface-en nem jön. Az is-DestinationCompanyIdentical element default false értékkel van kezelve!

- TC\_IS\_DESTINATION\_COMPANY\_REQUIRED: XML interface-en ez a hibakód nem jöhet, mert hamarabb fut bele a TC\_UNLOAD\_LOCATION\_COMPANY\_INFO\_MISSING! Ez a két hibakód itt azonos esetet fed le!
- TC\_NOT\_ALLOWED\_DATA\_MODIFICATION: Nem engedélyezett adatmódosítás. Akkor kap ilyen hibát a hívó, ha a bejelentés olyan adatát próbálja módosítani, amit valamilyen oknál fogva nem lehet
- TCI\_ITEM\_OPERATION\_MISSING item-ben nem érkezett itemOperation
- TC\_UNKNOWN\_LICENCE\_PLATE\_COUNTRY\_CODE vehicle/country mező értéke nem az engedélyezett lista szerinti
- NO\_VALID\_MASTER\_USER másodlagos user esetén fordulhat elő, amennyiben az adott regisztráció

nem rendelkezik érvényes elsődleges felhasználóval, akkor a másodlagos userek nem végezhetnek bejelentés műveleteket

- TCI\_PRODUCT\_MOD\_NOT\_ALLOWED Az árutétel termék módosításához nincs joga
- TCI\_CREATE\_NOT\_ALLOWED Az árutétel létrehozásához nincs joga
- TCI\_DELETE\_NOT\_ALLOWED Az árutétel törléséhez nincs joga
- LOW\_BALANCE fedezethiány (kockázatos termékekre vonatkozó kockázati biztosíték alacsony szintje esetén fordulhat elő)
- TC\_INACTIVE\_CPA\_FOUND A bejelentéshez inaktív (érvénytelen) VTSZ-szel rendelkező tétel tartozik

## 40 EKÁER-bizonylat bemutatása és szerkesztése

Az EKÁER-szám igénylése előtt, (de akár utána is) akadhat olyan tulajdonság, amin változtatnunk kell. /Azt, hogy egy már meglévő EKÁER-bejelentést hogyan módosíthatunk, a későbbi fejezetekben tárgyaljuk./

A konkrét EKÁER-szám igénylés előtt az apróbb módosításokat az alábbi módon tudjuk elvégezni:

Az EKÁER bizonylatok listában (Részlegek/Szállítmányozás/Bizonylatok/EKÁER Bizonylatok) álljunk a megfelelő sorra, és kattintsunk a menüszalagon található Szerkesztés gombra.

## 41 Általános információk a bizonylaton

- **Bizonylatszám:** a Business Centralban létrejött EKÁER-bizonylat sorszáma (mely külön beállítható, saját számozási körrel rendelkezik) fontos, hogy ez csupán a Business Centralban létező bizonylat sorszáma, és nem egyenlő az EKÁER-számmal!
- **EKÁER szám:** a Nemzeti Adó- és Vámhivatal rendszerébe elküldött adatok alapján képzett, kapott szám. Az EKÁER bejelentés hivatalos sorszáma.
- Áruforgalom iránya: részletesen a következő, 6.4.2. pontban található róla információ
  - o Belföld-belföld
  - o Külföld-belföld

- o Belföld-külföld
- **Bejelentő azonosító:** az EKÁER bejelentés megtörténte után töltődik ki automatikusan. Annak a felhasználónak az EKÁER rendszerében létező azonosítója, aki a tényleges bejelentést megteszi, az adatokat elküldi.
- EKÁER státusz: szintén automatikus mező, amely annak függvényében változik, hogy a Nemzeti Adó- és Vámhivatal rendszerében a bejelentés milyen állapotban áll (Aktív, Lezárt, Törölt) – bővebben az 5.2.2. pont ad erről információt.
- Felhasználható kockázati biztosíték: a megadott kockázati biztosíték kereten belül még megmaradt, felhasználható összeg
- EKÁER bejelentés szükséges: a rendszer a bevitt adatok és korábban megadott beállítások alapján <u>ajánlatot tesz</u>, hogy szükséges-e megtenni a bejelentést.
   Fontos megjegyezni azonban, hogy ez csupán javaslati értékű, amelyet a felhasználó felülbírálhat. A rendszer a korábban megadott beállítások alapján tesz javaslatot.
   Olyan esetekben amikor értékben vagy súlyban a határérték körül mozog a szállítmány, megtehetjük, hogy a rendszer javaslata ellenére bejelentjük a szállítmányt. (A gyakorlatban bevett szokás, hogy ilyen esetekben inkább igényel a vállalat EKÁER számot.)
- EKÁER érvényesség kezdete: a kapott EKÁER-szám (bejelentés) érvényességének kezdeti napja
- EKÁER érvényesség vége: a kapott EKÁER-szám érvényességének utolsó napja
- Szállítmány súly: a megadott adatok alapján kalkulált szállítmány súlya. (bruttó)
- Szállítmány összeg: a megadott adatok alapján kalkulált szállítmány összértéke forintban Az EKÁER szabályai alapján (5/2015. (II.27.) NGM rendelet 17. § (5)) minden évben, az előző év december 31-én érvényes MNB középárfolyamot kell az átváltás alapának tekinteni.
- Szállítmány kockázatos súly: a szállítmányban kockázatosként értelmezhető termékek súlya
- Szállítmány kockázatos összeg: a szállítmányban kockázatosként értelmezhető termékek értéke

## 42 Áruforgalom iránya

## Az EKÁER-bejelentés a szállítás irányától függően három típusú lehet:

- Belföld-Belföld viszonylat (Magyarországon belül)
- Belföld-Külföld viszonylat (export  $\rightarrow$  Magyarországról az EU valamely tagállamába)
- Külföld-Belföld viszonylat (import  $\rightarrow$  az EU valamely tagállamából Magyarországra)

A Business Centralban, a bevitt címadatok alapján felkínál egy irányt, azonban ezt lehetőségünk van manuálisan módosítani a rendszerben a bizonylaton, mielőtt elküldjük az adatokat az EKÁER rendszerébe.

Válasszuk ki a lenyíló listából a megfelelő variációt, amennyiben szükséges, és nem értünk egyet a rendszer által javasolt típussal.

#### 43 Feladó és Címzett adatai

A Feladó és Címzett adatai automatikusan töltődnek.

Mindezt a forrásbizonylat is meghatározza, így például ha Könyvelt eladási szállítólevél a kiindulópont, a Feladó a rendszerbeli vállalat lesz (saját), míg a címzett a szállítólevélen szereplő vevő.

A Feladó és a Címzett címe mindig a bejegyzett cím, ettől a Felrakás és Lerakás helye természetesen eltérhet.

#### Alapelv:

Az EKÁER bizonylat címadatai minden esetben a szállítmányokról töltődnek.

#### Beszerzési szállítmány címadatai:

• Feladó:

A szállítmányon a Feladó adatait nem kötelező kitölteni.

- Ha nem töltjük ki, lehetőségünk van gyűjtőfuvar készítésére a korábban említett módon. Ha gyűjtőfuvart rögzítünk, az adott szállítmányból létrejövő EKÁER bizonylatokon a Feladó adatai minden esetben a kapcsolódó szállítmány soraiból származnak. Ilyenkor a forrásbizonylaton (pl.: beszerzési rendelés) megjelölt Szállítóhoz tartozó Fizetési címkód részletes címadatait használjuk.
- Amennyiben a Beszerzési szállítmány Feladó kódja mezőjében kiválasztunk egy Szállítót, a modul az adott Szállítóhoz tartozó Fizetési címkód részletes címadatait használja.
- Címzett: a saját vállalatunk adatai, melyet a modul a Vállalat adatai menüben nyilvántartott adatokból vesz
- Felrakás helye:
  - o Amennyiben a forrásbizonylaton (pl.: beszerzési rendelés) megadásra került Rendelési címkód, abban az esetben a Rendelés címkódhoz tartozó részletes címadat.
  - Ha nem használtunk Rendelési címkódot, akkor meg fog egyezni a Szállítóhoz tartozó Fizetési címkód részletes címadatával.
  - Lerakás helye: a forrásbizonylaton megjelölt raktárhoz tartozó, a Raktári kartonon található részletes címadat

## Eladási szállítmány címadatai:

- Feladó: a saját vállalatunk adatai, melyet a modul a Vállalat adatai menüben nyilvántartott adatokból vesz
- Címzett:

A szállítmányon a Címzett adatait nem kötelező kitölteni.

- Ha nem töltjük ki, lehetőségünk van gyűjtőfuvar készítésére. Ebben az esetben a készülő EKÁER bizonylatokon a Címzett adatai a szállítmány soraihoz kapcsolódó forrásbizonylatok Vevőinek Számlázási címazonosítójában nyilvántartott részletes címadatokból jön.
- Ha kitöltjük, akkor a kiválasztott vevő Számlázási címazonosítójához tartozó részletes cím adatokat használjuk.

- Felrakás helye: a forrásbizonylaton kiválasztott raktárhoz tartozó részletes címadat.
- Lerakás helye:
  - o Amennyiben a forrásbizonylaton (pl.: eladási rendelés) szállítási címkód volt kiválasztva, akkor az ehhez tartozó részletes címadat lesz a Lerakás helye.
  - o Ha nem használtunk szállítási címkódot, akkor a Vevő Számlázási címazonosítójához tartozó részletes címadattal fog megegyezni.

## 44 Szállítmányozó adatai

Szállítmányozó módosíthat: lehetőségünk nyílik, hogy engedélyezzük a szállítmányozó számára a bejelentésben megadott adatok módosítását
 Ebben az esetben szükséges megadni a Szállítmányozó kódját (a Szállítók listából kiválasztva), majd kitöltődik a megnevezése. A módosításhoz a Szállítmányozó EKÁER azonosítója is szükséges.

Mindezt a szállítmányon szükséges megadni! Az EKÁER bizonylatra a szállítmányból átemelt adatok kerülnek.

Az alábbi adatokat szintén a szállítmányról hozza a modul. Amennyiben módosításra van szükség, azt a szállítmány ablakban végezhetjük el.:

- Jármű rendszám
- Jármű felségjel
- Jármű összsúly (kg)
- Jármű útdíjköteles
- Jármű 2 rendszám
- Jármű 2 felségjel

## 45 EKÁER sorok

(Amennyiben nem látunk elegendő oszlopot, az oszlopok fején történő jobb kattintással  $\rightarrow$  Oszlopok kiválasztása menü segítségével hozzáadhatunk/eltávolíthatunk és sorba rendezhetünk.)

Az EKÁER bizonylat sorai a kapcsolódó szállítmány soraiból jönnek létre. Az EKÁER bizonylat sorain direkt módon nem lehet módosítani, a módosítást a szállítmányon lehet elvégezni.

Az EKÁER sorokon csupán két információ adható meg direkt módon:

- Felrakodás dátuma
- Lerakodás dátuma

A szállítmány módosításakor, az EKÁER bizonylat feldolgozása funkció segítségével a kapcsolódó EKÁER bizonylat és annak sorai is frissülni fognak.

## 46 EKÁER szám igénylése

Az előkészített EKÁER bizonylat menüszalagján kattintsunk a "Küldés" gombra. Ezután a rendszer visszaad egy üzenetet a beküldött adatok alapján.

- Ha az adatok helyesek és az adatkapcsolat is megfelelő, az EKÁER státusz Aktívra változik, a Bizonylat státusza pedig Bejelentett-visszaigazolt lesz.
- Amennyiben a bejelentés sikertelen, hibára fut, az EKÁER státusz Piszkozat marad, a Bizonylat státusz pedig Bejelentett-sikertelen lesz.

A kapott EKÁER szám megjelenik a bizonylat EKÁER szám mezőjében, a hozzá tartozó érvényességi intervallumról pedig az EKÁER érvényesség kezdete és EKÁER érvényesség vége mezők adnak tájékoztatást.

| EKAER bizonylat 0<br>E00015                                                                   | + 0                                                 |        |
|-----------------------------------------------------------------------------------------------|-----------------------------------------------------|--------|
| Folyamat Jelentések Kapcsolodó szállítmány EKAER Művelete<br>Általános                        | k Kapcsolódó Kevesebb beállítás                     | ()     |
| Szám         E00015           EKAER szám         E21091000E54614                              | Utolsó felrakodás dátuma                            |        |
| Áruforgalom iránya · · · · · · Belföld-Belföld viszonylat Bejelentő azonosító · · · · · · · · | Lezárás dátum · · · · · · · · · · · · · · · · · · · | 0      |
| EKAER státusz ······ Aktív<br>Dokumentum státusz ···· Bejelentett - visszaigazolt             | Pótlék fizetési határidő                            |        |
| EKAER bejelentés szükséges · · · · Nem                                                        | Szállítmány súly                                    | 330    |
| EKAER érvényesség kezdete · · · · 2021. 09. 10.                                               | Szállítmány összeg                                  | 13 500 |
| EKAER érvényesség vége · · · · · · 2021. 09. 25.                                              | Szállítmány kockázatos súly                         | 330    |

## 47 EKÁER-bejelentés módosítása, törlése

#### 48 EKÁER-bejelentés módosítása

49 EKÁER adatok módosítása "Piszkozat" státuszban

Amíg az EKÁER bizonylat Piszkozat státuszban van, aktív bejelentéssel a NAV oldalán nem rendelkezünk, ezért a módosítás mindennemű indoklás nélkül megengedett.

#### 50 "Aktív" EKÁER-bejelentés

#### Folyamat:

1. Minden esetben a Szállítmányról indulunk ki, melyet Tervezett státuszra történő átállítás után szerkeszthetünk.

A Tervezett státuszra történő átállításhoz a felső menüszalagon található Tervezés gombot használhatjuk.

| Eladási szállítmány tervezés                      |        | + 🛍 .               | ✓Mentve 🗍 🗂 ォピ |
|---------------------------------------------------|--------|---------------------|----------------|
| Eladás · ESZ00016 · Küldött                       |        |                     |                |
| Kezelés Folyamat Archiválás EKAER További beállít | ások   |                     | 0              |
| 1 Tervezés                                        |        |                     | ц-             |
| Szállítás dátum                                   | İ      | Súly                |                |
| Szállítmány összeg                                | 13 500 | Szállítmány súly    | 330            |
|                                                   |        | Jármű összsúly (kg) | 7 000          |
|                                                   |        | Összsúly (kg)       | 7 330          |

- 2. A módosítások elvégzése után az EKÁER bizonylatok feldolgozása gomb segítségével az adatok minden kapcsolódó EKÁER bizonylaton frissülni fognak.
- 3. Az EKÁER bizonylatok frissítése után nyissuk meg a kapcsolódó EKÁER bizonylatokat, és a Küldés gomb segítségével továbbítsuk a változtatásokat a NAV felé.

A felugró ablakban, amennyiben szükséges adjuk meg a módosítás indokait.

| EKAER bizonylat                            |                                         | +                                                              |          |
|--------------------------------------------|-----------------------------------------|----------------------------------------------------------------|----------|
| E00015                                     |                                         |                                                                |          |
| Folyamat Jelentések Kapcs                  | olodó szállítmány EKAER Műveletek       | Kapcsolódó Kevesebb beállítás                                  | ()       |
| 🗟 Küldés 🛛 🕾 Véglegesítés                  | Korrekció<br>Veladó végzi a bejelentést | 🎇 Lerakodási dátum beállítása 🛛 🗱 Felrakodási dátum beállítása | <b>□</b> |
| Szám · · · · · · · · · · · · · · · · · · · | E00015                                  | Utolsó felrakodás dátuma                                       |          |
| EKAER szám                                 | E21091000E54614                         | Utolsó lerakodás dátuma                                        |          |
| Áruforgalom iránya                         | Belföld-Belföld viszonylat              | Lezárás dátum                                                  |          |
| Bejelentő azonosító                        |                                         | Pótlékdíj                                                      | 0        |
| EKAER státusz                              | Aktív                                   | Pótlék fizetési határidő                                       |          |
| Dokumentum státusz                         | Módosított - küldendő                   |                                                                |          |

| Opciók                 |                |               |  |
|------------------------|----------------|---------------|--|
| Küldés oka             |                |               |  |
| Rendszám ill. Felségje | lzés változ ka | mion változás |  |
| Súlyváltozás oka       |                |               |  |
| Értékváltozás oka      |                |               |  |
| Megnevezés ill. VTSZ   | szám válto     |               |  |
|                        |                |               |  |

Amennyiben sikeres volt a folyamat, az EKÁER bizonylat, Bizonylat státusz mezője Módosított – visszaigazolt állapotot vesz fel.

#### Az alábbiak módosítására van lehetőség:

- I. A szállítmányon végezzük el a szükséges módosításokat. Direkt módon:
  - Tételsorok (áruadatok):
    - Bruttó tömeg
  - Rendszám, felségjelzés
  - Felrakodási címadatok
  - Lerakodási címadatok

## Indirekt módon:

## pl.: raktári szállítólevél módosításának hatására: darabszám, bruttó tömeg és érték is módosul(hat)

- II. *Néhány* adat az EKÁER bizonylaton is megadható, ezek az alábbiak. (Technikailag módosításnak számít.):
  - Felrakodás dátuma
  - Lerakodás dátuma

### 51 EKÁER-bejelentés törlése

#### 52 EKÁER-bejelentés törlése "Piszkozat" státuszban

Ha az EKÁER-bejelentés státusza a még csupán "Piszkozat" státuszban van – tehát előkészítettük az adatokat bejelentésre egy későbbi áruszállításhoz, de még nem igényeltük meg az EKÁER-számot – akkor annak törlése után az adatok archiválódnak és a státusz "Törölt"-re változik.

Ebben az esetben az NAV EKÁER oldalán a lépésnek nincs vonzata, indoklásra sincs szükség.

Használjuk a Törlés gombot a listanézetben, vagy az EKÁER bizonylat kartonján.

#### 53 EKÁER-bejelentés törlése "Aktív" státuszban

Ha az EKÁER-bejelentés státusza a Nemzeti Adó- és Vámhivatal rendszerében "Aktív", tehát a bejelentéshez már EKÁER-szám is kapcsolódik, akkor is van lehetőség törlésre.

Törlés folyamatát a szállítmányozási bizonylatról kell indítani Kezelés/Törlés funkciót használva. A szállítmányozási bizonylat státusza és sorainak státusza is törölt lesz. EKAER bizonylatok funkcióval megnyitható az EKAER bizonylat, melynek Dokumentum státusza Törölt – küldendő. A törlés igényt a Küldés gombbal tudjuk a NAV rendszere felé továbbítani.

Ebben az esetben a Küldés oka mezőbe meg kell adnunk a törlés indokát. Ha sikeres a törlés igény beküldése, akkor az EKAER dokumentum státusza Törölt – visszaigazolt lesz.

| EKAER bizonylat           | Ø                                 | + 🛍                             |     |
|---------------------------|-----------------------------------|---------------------------------|-----|
| E00015                    |                                   |                                 |     |
| Folyamat Jelentések Kapcs | olodó szállítmány EKAER Műveletel | k Kapcsolódó Kevesebb beállítás | ()  |
| Általános                 |                                   |                                 |     |
| Szám                      | E00015                            | Utolsó felrakodás dátuma        | - 1 |
| EKAER szám                | E21091000E54614                   | Utolsó lerakodás dátuma         |     |
| Áruforgalom iránya        | Belföld-Belföld viszonylat        | Lezárás dátum                   |     |
| Bejelentő azonosító       |                                   | Pótlékdíj                       | 0   |
| EKAER státusz             | Törölt                            | Pótlék fizetési határidő        |     |
| Dokumentum státusz        | Törölt - visszaigazolt            |                                 |     |

## 54 EKÁER-bejelentés lezárása

A Nemzeti Adó- és Vámhivatal által adott EKÁER szám 15 napig érvényes. Az áru megérkezését követően a felhasználó felelőssége lezárni a még Aktív bejelentést, és megadni a kirakodási adatokat.

A lezárást követően az EKÁER-bejelentés bizonyos adatai még egy alkalommal külön díj ellenében korrigálhatók. Fontos, hogy körültekintően járjunk el, és csak akkor zárjuk le, ha arra a továbbiakban nincs szükség, és az áru megérkezett.

Import (Közösségből Belföldre irány) és hazai ügylet (Belföld-Belföld) esetében a bejelentőnek kell gondoskodnia a bejelentés lezárásáról, még a 15 napos érvényességi időn belül. Amennyiben ezt elmulasztja, az EKÁER oldali rendszer az érvényességi idő végén lezártra állítja a bizonylat státuszát, azonban ilyen esetben bírság is kiszabható. Mindig gondoskodni kell róla, hogy a fent említett két esetben a **legkésőbb a lerakodást követő harmadik munkanapon megtörténjen a bejelentés felhasználó általi lezárása.** 

#### EKÁER bizonylat lezárása:

- 1. Nyissuk meg az EKÁER bizonylat kartonját
- 2. Adjuk meg a Lerakodás dátum beállítása funkció segítségével a Lerakodás dátumát. Megnyíló ablakban van lehetőség a dátum megadására, elegendő a napot, majd az OK gomb választása után az adatok mentésre kerülnek az EKAER soraira.

| EKAER bizonylat                            | Ø                                       | + 🖻                           |                                |    |
|--------------------------------------------|-----------------------------------------|-------------------------------|--------------------------------|----|
| E00016                                     |                                         |                               |                                |    |
| Folyamat Jelentések Kapcs                  | olodó szállítmány EKAER Műveletek       | Kapcsolódó Kevesebb beállítás |                                | () |
| 🗟 Küldés 🛛 😵 Véglegesítés                  | Korrekció<br>Feladó végzi a bejelentést | 🎇 Lerakodási dátum beállítása | 🎇 Felrakodási dátum beállítása | -⇔ |
| Szám · · · · · · · · · · · · · · · · · · · | E00016                                  | Utolsó felrakodás dátuma      | 2021. 09. 10.                  |    |
| EKAER szám                                 | E21091000E80D33                         | Utolsó lerakodás dátuma       |                                |    |
| Áruforgalom iránya                         | Belföld-Belföld viszonylat              | Lezárás dátum                 |                                |    |
| Bejelentő azonosító                        |                                         | Pótlékdíj                     |                                | 0  |
| EKAER státusz                              | Aktív                                   | Pótlék fizetési határidő      |                                |    |
| Dokumentum státusz                         | Módosított - visszaigazolt              | Control42018828               |                                |    |

| Rakodás dátum típusa                           | Lerakodás dátuma    |   |
|------------------------------------------------|---------------------|---|
| Új dátum · · · · · · · · · · · · · · · · · · · | 2021. 09. 10.       |   |
| Új idő                                         |                     |   |
| Frissítési mód                                 | Csak üres dátumokra | ~ |
| Speciális >                                    |                     |   |

- 3. A Lerakodás dátumának megadása nem minősül módosításnak, így külön nem kell beküldeni. Folyamat/Véglegesítés funkcióval tudjuk továbbítani a Lerakodás dátumát és egyben zárni is az EKAER bejelentésünk.
- 4. A sikeres véglegesítés után az EKÁER státusz Lezárt lesz, míg a Bizonylat státusz Lezártvisszaigazolt.

| EKAER bizonylat<br>E00016 |                             | Ø       | + 🗊                           | Γ             |   |
|---------------------------|-----------------------------|---------|-------------------------------|---------------|---|
| Folyamat Jelentések Kapcs | olodó szállítmány EKAER Műv | /eletek | Kapcsolódó Kevesebb beállítás |               | 0 |
| Általános                 |                             |         |                               |               |   |
| Szám                      | E00016                      |         | Utolsó felrakodás dátuma      | 2021. 09. 10. |   |
| EKAER szám                | E21091000E80D33             |         | Utolsó lerakodás dátuma       | 2021. 09. 10. |   |
| Áruforgalom iránya        | Belföld-Belföld viszonylat  |         | Lezárás dátum                 | 2021. 09. 10. |   |
| Bejelentő azonosító       |                             |         | Pótlékdíj                     |               | 0 |
| EKAER státusz             | Lezárt                      |         | Pótlék fizetési határidő      |               |   |
| Dokumentum státusz        | Lezárt - visszaigazolt      |         |                               |               |   |

Lezárt státuszú EKÁER bejelentésen módosítást végezni csak egyszeri alkalommal a Korrekció gomb használatával lehet, mely a zárást követően aktív lesz, Korrekciónak külön díja van. Küldés és Véglegesítés gombok zárás után inaktívvá válnak.

Az EKÁER bizonylat egyelőre az aktív listában marad, archiválásáról később ejtünk szót.

## 55 EKÁER-bejelentés korrekciója

Korrekció a lezárt EKAER bejelentés módosítása, melyet a szállítmányozási bizonylatról kell indítani. 45/51

- 1. Lezárt státuszú szállítmányozása bizonylat Tervezés funkcióval Tervezett státuszra állítható és az adat módosítást el lehet végezni a szállítmányozási bizonylaton.
- 2. Az adat módosítás az EKAER bizonylatok feldolgozása funkcióval örökíthető az EKAER bizonylatra, melynek dokumentum státusza így Korrekció – küldendő lesz.
- 3. Ezek után válasszuk a Korrekció funkciót a NAV felé történő adat továbbításra.

| EKAER bizonylat           | Ø                                    | + 🛍                           |                                |    |
|---------------------------|--------------------------------------|-------------------------------|--------------------------------|----|
| E00016                    |                                      |                               |                                |    |
| Folyamat Jelentések Kapcs | olodó szállítmány EKAER Műveletek    | Kapcsolódó Kevesebb beállítás |                                | () |
| 🗟 Küldés 🛛 🚿 Véglegesítés | Korrekció Feladó végzi a bejelentést | 🛱 Lerakodási dátum beállítása | 🎇 Felrakodási dátum beállítása | 다  |
| Szám                      | E00016                               | Utolsó felrakodás dátuma      | 2021. 09. 10.                  |    |
| EKAER szám                | E21091000E80D33                      | Utolsó lerakodás dátuma       | 2021. 09. 10.                  |    |
| Áruforgalom iránya        | Belföld-Belföld viszonylat           | Lezárás dátum                 | 2021. 09. 10.                  |    |
| Bejelentő azonosító       |                                      | Pótlékdíj                     |                                | 0  |
| EKAER státusz             | Lezárt                               | Pótlék fizetési határidő      |                                |    |
| Dokumentum státusz        | Korrekció - küldendő                 |                               |                                |    |

- 4. Korrekció okát meg kell határoznunk.
- 5. Ha a korrekció beküldése sikeres volt, a dokumentum státusza Korrekció visszaigazolt lesz és Pótlékdíj és a Pótlék fizetési határidő mezők töltődnek a Response xml-ben kapott adatokkal.

| EKAER bizonylat            | Ø                                 | + 🛍                           |               |
|----------------------------|-----------------------------------|-------------------------------|---------------|
| E00016                     |                                   |                               |               |
| Folyamat Jelentések Kapcso | olodó szállítmány EKAER Műveletek | Kapcsolódó Kevesebb beállítás | 0             |
| Általános                  |                                   |                               |               |
| Szám                       | E00016                            | Utolsó felrakodás dátuma      | 2021. 09. 10. |
| EKAER szám                 | E21091000E80D33                   | Utolsó lerakodás dátuma       | 2021. 09. 10. |
| Áruforgalom iránya         | Belföld-Belföld viszonylat        | Lezárás dátum                 | 2021. 09. 10. |
| Bejelentő azonosító        |                                   | Pótlékdíj                     | 5000          |
| EKAER státusz              | Lezárt                            | Pótlék fizetési határidő      | 2021. 09. 13. |
| Dokumentum státusz         | Korrekció - visszaigazolt         |                               |               |

## 56 EKÁER bizonylatok

A Részlegek/Szállítmányozás/Bizonylatok/Jelentések, kimutatások/EKÁER bizonylatok riport segítségével listázhatjuk a rendszerben szereplő EKÁER bizonylatokat.

A felhasználók különböző szempontok szerint szűrőket alkalmazhatnak a riport futtatásakor, a riportablakban megadott adatok segítségével.

A kapott riport képe:

| :06:25 +00:0<br>CONSULT KI | 1. 09. 10. 14:<br>COSMO C    | 202                             |                               |                                |                     |                                |                               |                 | COSMO        |
|----------------------------|------------------------------|---------------------------------|-------------------------------|--------------------------------|---------------------|--------------------------------|-------------------------------|-----------------|--------------|
| Rétköz utca F              | COOLINO C                    |                                 |                               |                                |                     |                                |                               |                 | Idalezám 1   |
| 111                        |                              |                                 |                               |                                |                     |                                |                               |                 | 1001520111 1 |
| Érvényesség<br>napok szán  | EKAER<br>érvényesség<br>vége | EKAER<br>érvényesség<br>kezdete | Utolsó<br>Ierakodás<br>dátuma | Utolsó<br>felrakodás<br>dátuma | Szállítás<br>dátuma | Dokumentum<br>státusz          | Áruforgalom<br>iránya         | EKAER szám      | Szám         |
|                            |                              |                                 |                               |                                | 2021-07-09          | Bejelentett - sikertelen       | Belföld-Belföld<br>viszonylat |                 | E00001       |
| -4                         | 2021-07-24                   | 2021-07-09                      |                               |                                | 2021-07-09          | Törölt - küldendő              | Belföld-Belföld<br>viszonylat | E21070900D92660 | E00002       |
| -4                         |                              |                                 |                               |                                | 2021-07-09          | Küldendő                       | Belföld-Belföld<br>viszonylat |                 | E00003       |
| -4                         |                              |                                 |                               |                                | 2021-07-09          | Küldendő                       | Belföld-Belföld<br>viszonylat |                 | E00004       |
| -2                         | 2021-08-21                   | 2021-08-06                      |                               |                                | 2021-08-06          | Törölt - sikertelen            | Belföld-Belföld<br>viszonylat | E21080600D97122 | E00005       |
| -1                         | 2021-08-31                   | 2021-08-16                      |                               |                                | 2021-08-06          | Bejelentett -<br>visszaigazolt | Belföld-Belföld<br>viszonylat | E21081600D98882 | E00006       |
| -2                         | 2021-08-21                   | 2021-08-06                      | 2021-08-06                    | 2021-08-06                     | 2021-08-06          | Lezárt - visszaigazolt         | Belföld-Belföld<br>viszonylat | E21080600D971A0 | E00007       |
| -2                         |                              |                                 |                               |                                | 2021-08-09          | Bejelentett - sikertelen       | Belföld-Belföld<br>viszonylat |                 | E00009       |
| -1                         | 2021-08-24                   | 2021-08-09                      |                               |                                | 2021-08-09          | Módosított - küldendő          | Belföld-Belföld<br>viszonylat | E21080900D975C1 | E00010       |
| -1                         | 2021-08-24                   | 2021-08-09                      | 2021-08-09                    | 2021-08-09                     | 2021-08-09          | Korrekció -<br>visszaigazolt   | Belföld-Belföld<br>viszonylat | E21080900D975F3 | E00011       |
|                            | 2021-09-01                   | 2021-08-17                      |                               | 2021-08-17                     | 2021-08-17          | Módosított - sikertelen        | Belföld-Belföld<br>viszonylat | E21081700D99037 | E00013       |
|                            |                              |                                 |                               |                                | 2021-09-10          | Küldendő                       | Belföld-Belföld<br>viszonylat |                 | E00014       |
| 1                          | 2021-09-25                   | 2021-09-10                      |                               |                                | 2021-09-10          | Törölt - visszaigazolt         | Belföld-Belföld<br>viszonylat | E21091000E54614 | E00015       |
| 1                          | 2021-09-25                   | 2021-09-10                      | 2021-09-10                    | 2021-09-10                     | 2021-09-10          | Korrekció -<br>visszaigazolt   | Belföld-Belföld<br>viszonylat | E21091000E80D33 | E00016       |

#### Információk:

- Bizonylatszám (a rendszerben lévő EKÁER bizonylat sorszáma)
- EKÁER státusz
- Áruforgalom iránya
- Dokumentum státusz
- Szállítás dátuma
- Utolsó Fel- és lerakodási dátumok
- EKÁER érvényesség kezdete
- EKÁER érvényesség vége
- Érvényességi napok száma (riport futtatás ideje és az EKAER érvényesség vége alapján kerül számításra)

# 57 Raktári szállítólevél, mint forrásbizonylat

Az Eladási szállítmányok esetén lehetőségünk van Raktári szállítólevelet választani forrásbizonylatként. A Raktári szállítólevelekhez viszont az eddig megismert folyamat mellett egy frissítési funkció is tartozik, melynek segítségével könnyebbé válhat a raktárból történő kiadási folyamat és a vele járó EKÁER-adminisztráció.

#### Folyamat:

- 1. Adott egy Raktári szállítólevél, melyet fel szeretnénk használni, EKÁER bejelentéshez.
- 2. Készítsünk egy Eladási szállítmányt, ahova a Raktári szállítólevél Eladási rendelés típusú sorait válogathatjuk be.

| Eladási szállítmány tervezés                            |                                  |                             |                  | + 🖻                 |                  |                    | $\checkmark$          | 'Mentve            |             | í " <sup>k</sup> |
|---------------------------------------------------------|----------------------------------|-----------------------------|------------------|---------------------|------------------|--------------------|-----------------------|--------------------|-------------|------------------|
| Eladás · ESZ00019                                       | · Terveze                        | ett                         |                  |                     |                  |                    |                       |                    |             |                  |
| Kezelés Folyamat Archiválás                             | EKAER                            | Műveletek                   | Kevesebb beáll   | ítás                |                  |                    |                       |                    |             | ()               |
|                                                         |                                  |                             |                  |                     |                  |                    |                       |                    |             |                  |
| Cím adatok >                                            |                                  |                             |                  |                     |                  |                    | COSMO COM             | NSULT Kft.         | Pátria Zrt. |                  |
| Szállítmány tervezés sorok                              | Sor                              |                             |                  |                     |                  |                    |                       |                    | F           | -                |
| Tervezett                                               |                                  |                             | Bizopulat        | Bizonylat 2         | Bizonulat 2      | 1                  |                       |                    |             | -                |
| szállítási<br>dátum Sor státusz                         | Bizonylat<br>típus               | Bizonylatszám               | sorszám          | szám                | sorszám          | Cikkszám           | VTSZ szám             | Megneve            | ezés        | - 1              |
| szállítási<br>dátum Sor státusz<br>→ 2021. 09. 14. : Új | Bizonylat<br>típus<br>Rendelés I | Bizonylatszám<br>RE-2100065 | sorszám<br>30000 | szám<br>RSL-2100022 | sorszám<br>30000 | Cikkszám<br>C00220 | VTSZ szám<br>17011390 | Megneve<br>Nádcuko | ezés<br>or  | -                |

3. Készítsünk EKÁER bizonylatot és küldjük be, hogy legyen aktív EKÁER-számunk.

A Raktári szállítólevél sorain láthatjuk a kapcsolódó szállítmányozási bizonylat sorszámát, és aktív EKÁER bejelentés esetén az EKÁER-számot is.

Amennyiben egy adott Raktári szállítólevélhez tartozik EKÁER számmal rendelkező EKÁER bizonylat, akkor a Raktári szállítólevél sora nem törölhető. Először az EKAER bejelentést kell törölni.

| Ø + 1                                                        | I                                                                                                    | √ Mentve                                                                                                    | <sup>س</sup> م <sup>۲</sup>                                                                                                    |
|--------------------------------------------------------------|----------------------------------------------------------------------------------------------------|----------------------------------------------------------------------------------------------------|----------------------------------------------------------------------------------------------------|
|                                                              |                                                                                                    |                                                                                                    |                                                                                                    |
| ent Navigate További beállítá                                | sok                                                                                                    |                                                                                                    | ()                                                                                                    |
|                                                              |                                                                                                    | RSL-210002                                                                                                    | 2                                                                                                    |
|                                                              |                                                                                                    |                                                                                                    | <b>F1</b>                                                                                                    |
| Unit of Qty. per<br>Measure Unit of<br>Due Date Code Measure | Szállítmány Szállítmán<br>szám szám                                                                                                    | EKAER<br>dokument<br>szám EKAER szám                                                                                                    | ٦                                                                                                    |
| 2021. 09. 14. DB 1                                           | ESZ00019 10000                                                                                                    | E00019 E21091000E85F                                                                                                    | B5                                                                                                    |
| 2021. 09. 14. DB 1                                           | ESZ00019 20000                                                                                                    | E00019 E21091000E85F                                                                                                    | B5                                                                                                    |
|                                                              |                                                                                                    |                                                                                                    |                                                                                                    |
|                                                              |                                                                                                    |                                                                                                    | E State                                                                                                    |
| m                                                            | Imment     Navigate     További beállítá       Imment     Navigate     További beállítá       Imment     Variation     Variation       Imment     Variation     Variation | Imment       Navigate       További beállítások         Imment       Navigate       További beállítások         Imment       Navigate       Qty. per<br>Measure       Szállítmány         Due Date       Code       Measure       Szállítmány         2021. 09. 14.       DB       1       ESZ00019       10000         2       2021. 09. 14.       DB       1       ESZ00019       20000 | Image: Menture       További beállítások         ment       Navigate       További beállítások         RSL-210002         Szállítmány Szállítmány Szállítmán Szám EKAER szám         2021. 09. 14. DB       1       ESZ0019       10000       E00019       E21091000E85F         2 2021. 09. 14. DB       1       ESZ0019       20000       E00019       E21091000E85F |

4. Miután biztossá vált a Szállítandó mennyiség, frissítsük a kapcsolódó Eladási szállítmány információit a Raktári szállítólevél felső menüszalagján található EKÁER adatok frissítése gomb segítségével.

A Raktári szállítólevélhez kapcsolódóan sok vállalat Kiszedést is alkalmaz. A Kiszedés regisztrálása után válik egyértelművé a szállítandó mennyiség.

A Raktári szállítólevél Szállítandó mennyiség mezői frissülnek, így egy olyan szállítmány esetében, amelyhez már aktív EKÁER szám kapcsolódik – mert például néhány órával az indulás előtt már megtörtént a beküldés, de időközben a szállítmányhoz tartozó mennyiségek változnak – igény, hogy a meglévő szállítmányozási és EKÁER bizonylatot frissíteni tudjuk.

- 5. Az Eladási szállítmány megnyílik, az információk frissülnek.
- 6. Az Eladási szállítmányokhoz kapcsolódó EKÁER bizonylatokat az EKÁER adatok feldolgozása funkcióval érhetjük el.
- 7. A módosításokat ne felejtsük el beküldeni!
- 8. Fontos tudni, hogyha a mennyiség változott a bizonylatokon, az súly, és értékváltozást is eredményez, így a megfelelő indoklás mezőket a módosítás küldésekor ki kell tölteni.
- 9. Az adatok frissítése akkor volt sikeres, ha az EKÁER bizonylat Dokumentum státusza Módosított – visszaigazolt lesz.

Amennyiben a folyamatban, adatokban valahol hibát vétettünk, és a módosítás sikertelen lenne, az okokat, hibakódokat az Eseménynaplóban tekinthetjük meg.

# 58 Archív dokumentumok

## 59 Archiválás folyamata

A szállítmányokat, illetve a hozzá kapcsolódó EKÁER bizonylatokat lehetőségünk van archiválni.

Az archiválás a Szállítmány kartonjáról indítható, és csak akkor hajtható végre, ha az összes kapcsolódó EKÁER bejelentés lezárásra került, vagy esetleg törölve van.

- 1. Nyissuk meg a szállítmány kartonját. Az archiválási funkció a szállítmány adatlapjának felső menüszalagján érhető el.
- 2. Az archiváláskor szükséges egy rövid indoklás, melyet a megnyíló ablakban adhatunk meg.

| Eladási szállítmány tervezés | + ii                                                                  | √Mentve 🗍 🖆 🦯 🦉 |
|------------------------------|-----------------------------------------------------------------------|-----------------|
| Eladás · ESZ00018            | CCS EKAER Arc. Transport Doc. $\ensuremath{\mathcal{Z}}\xspace 	imes$ |                 |
| Kezelés Folyamat Archiválás  | Bizonylatszám · · · · · · ESZ00018                                    | 0               |
| Általános                    | Felhasználó azonosító · · · · · · · · COSMO                           |                 |
| Szállítás dátum 20           | Archíválás dátuma · · · · · · · · 2021. 09. 10.                       |                 |
| Szállítmány összeg           | Archíválás ideje · · · · · · · · · 14:15:37                           | 330             |
|                              | Archíválás oka · · · · · Lezárt bejelentés · · ·                      | 7 000           |
|                              | Snariális \                                                           | 7 330           |
|                              |                                                                       |                 |
| Cím adatok                   | OK Mégse                                                              |                 |
| Feladó                       | CHILCU                                                                |                 |

3. Archiválás során a szállítmányozási bizonylat és a kapcsolódó EKAER bizonylatok is archiválásra kerülnek, melyeket az archív menüpontban érthetünk el típusonként.

## 60 Archív dokumentumok elérése

Az archív dokumentumokat/bizonylatokat a Részlegek/Szállítmányozás/Történet/ Archív menüből érhetjük el kategóriánként. Kereshetünk a korábbi Beszerzési/Eladási/Egyéb szállítmányozások és EKÁER Bizonylatok között.

# COSMO CONSULT Kft. Keresés

Összes felfedezése

| Kezdőlap (7)                             | Szállítmányozás (3)                 |  |
|------------------------------------------|-------------------------------------|--|
| - Sales Orders                           | - CCS EKAER Documents (2)           |  |
| - Items                                  | - Listák (4)                        |  |
| - Customers                              | - Eladási szállítmányozás           |  |
| - Item Journals - Beszerzési szállítmány |                                     |  |
| - Sales Journals                         | - Egyéb szállítmányozás             |  |
| - Cash Receipt Journals                  | - EKAER bizonylatok                 |  |
| - Transfer Orders                        | - Jelentések, kimutatások (1)       |  |
|                                          | - Beállítások (2)                   |  |
| Purchasing (12)                          | - History (1)                       |  |
| - Vendors                                | - Archív (5)                        |  |
| - Purchase Quotes                        | - Archívált eladáállítmányozások    |  |
| - Purchase Orders                        | - Archívált beszeállítmányozások    |  |
| - Blanket Purchase Orders                | - Archívált egyéb szállítmányozások |  |
| - Purchase Invoices                      | - Archívált Ekaer bizonylatok       |  |
| - Purchase Return Orders                 | - Ekaer Log                         |  |
|                                          |                                     |  |